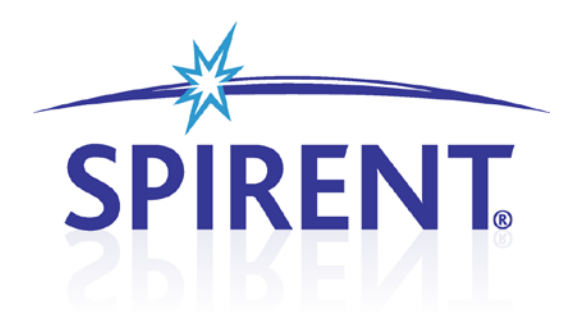

# 8100 Mobile Device System

Platform Manual

## **Spirent**

541 Industrial Way West Eatontown, NJ 07724 USA

Email: sales@spirent.com Web: http://www.spirent.com

AMERICAS 1-800-SPIRENT • +1-818-676-2683 • sales@spirent.com EUROPE AND THE MIDDLE EAST +44 (0) 1293 767979 • emeainfo@spirent.com ASIA AND THE PACIFIC +86-10-8518-2539 • salesasia@spirent.com

This manual applies to 8100 Mobile Device Test System Version 4.10 or higher.

Page Part Number: 71-004904, Version A11

Copyright © 2012 Spirent. All Rights Reserved.

All of the company names and/or brand names and/or product names referred to in this document, in particular, the name "Spirent" and its logo device, are either registered trademarks or trademarks of Spirent plc and its subsidiaries, pending registration in accordance with relevant national laws. All other registered trademarks or trademarks are the property of their respective owners.

The information contained in this document is subject to change without notice and does not represent a commitment on the part of Spirent. The information in this document is believed to be accurate and reliable; however, Spirent assumes no responsibility or liability for any errors or inaccuracies that may appear in the document.

## **Table of Contents**

| 1. | Int   | troduction1                                           |
|----|-------|-------------------------------------------------------|
|    | 1.1.  | Purpose1                                              |
|    | 1.2.  | Intended Audience1                                    |
|    | 1.3.  | Before You Get Started1                               |
|    | 1.4.  | Accessing the Documentation2                          |
|    | 1.4   | .1. Accessing the Documentation from Windows Explorer |
|    | 1.4   | 2.2. Accessing the Documentation from Test Manager    |
|    | 1.4   | .3. Accessing the Documentation from TestDrive        |
|    | 1.4   |                                                       |
| 2. | As    | sociated Hardware5                                    |
|    | 2.1.  | 8100-A50 Platform5                                    |
|    | 2.2.  | 8100-A100 Platform6                                   |
|    | 2.3.  | 8100-A200 Platform7                                   |
|    | 2.4.  | 8100-A300 Platform8                                   |
|    | 2.5.  | 8100-A304 Platform9                                   |
|    | 2.6.  | 8100-A400 Platform10                                  |
|    | 2.7.  | 8100-A500 Platform11                                  |
|    | 2.8.  | 8100-A600 Platform12                                  |
|    | 2.9.  | 8100-A604 Platform13                                  |
|    | 2.10. | 8100-A750 Platform14                                  |
|    | 2.11. | 8100-B041 Platform15                                  |
|    | 2.12. | 8100-B051 Platform16                                  |
|    | 2.13. | 8100-B100 Platform17                                  |
|    | 2.14. | 8100-B200 Platform                                    |
|    | 2.15. | 8100-B300 Platform19                                  |
|    | 2.16. | 8100-B500 Platform20                                  |
|    | 2.17. | 8100-B502 Platform21                                  |
|    | 2.18. | 8100-B600 Platform22                                  |
|    | 2.19. | 8100-B750 Platform23                                  |

| 2.2 | 20. Instr                   | ument Descriptions                                       |  |  |
|-----|-----------------------------|----------------------------------------------------------|--|--|
|     | 2.20.1. User Equipment (UE) |                                                          |  |  |
|     | 2.20.2.                     | SR5500 Wireless Channel Emulator 22                      |  |  |
|     | 2.20.3.                     | SR3420 WCDMA Network Emulator 24                         |  |  |
|     | 2.20.4.                     | E2010S LTE Network Emulator 22                           |  |  |
|     | 2.20.5.S                    | R3610 Core Network Emulator 25                           |  |  |
|     | 2.20.6.                     | SR3620 Enhanced Packet Core (EPC) Emulator               |  |  |
|     | 2.20.7.S                    | pirent STR4500 GPS Location Simulator 24                 |  |  |
|     | 2.20.8.                     | Spirent GSS6560 GPS Location Simulator 25                |  |  |
|     | 2.20.9.                     | Spirent GSS6700 GNSS Location Simulator                  |  |  |
|     | 2.20.10.                    | Spirent GSS8000 GNSS Location Simulator                  |  |  |
|     | 2.20.11.                    | SR3920 Application Server PC 26                          |  |  |
|     | 2.20.12.                    | SR3920 V2 Application Server PC26                        |  |  |
|     | 2.20.13.                    | Client PC2;                                              |  |  |
|     | 2.20.14.                    | Agilent 8960 Wireless Communications Test Set (Optional) |  |  |
|     | 2.20.15.                    | Agilent 3499A Switch/Control System2;                    |  |  |
|     | 2.20.16.                    | Agilent EPM-P Series Power Meter 2;                      |  |  |
|     | 2.20.17.                    | Agilent U2001A USB Power Sensor28                        |  |  |
|     | 2.20.18.                    | Ethernet Router                                          |  |  |
|     | 2.20.19.                    | Ethernet Switch                                          |  |  |
|     | 2.20.20.                    | High-Speed Ethernet Switch28                             |  |  |
|     | 2.20.21.                    | SR5058 or SR5058L Test Configuration Unit                |  |  |
|     | 2.20.22.                    | SR5048 or SR5048L Test Configuration Unit                |  |  |
|     | 2.20.23.                    | SR5038 Test Configuration Unit29                         |  |  |
|     | 2.20.24.                    | SR8078 Test Configuration Unit29                         |  |  |
|     | 2.20.25.                    | SR8048 Test Configuration Unit29                         |  |  |
|     | 2.20.26.                    | SR8068 Test Configuration Unit29                         |  |  |
|     | 2.20.27.                    | Agilent E4438C ESG Vector Signal Generator               |  |  |
|     | 2.20.28.                    | Agilent Spectrum/Signal Analyzer                         |  |  |
|     | 2.20.29.                    | Controller PC                                            |  |  |
| 2.2 | 21. Softv                   | ware Component Descriptions31                            |  |  |
|     | 2.21.1. Te                  | est Manager3:                                            |  |  |
|     | 2.21.2. To                  | estDrive ULTS                                            |  |  |
|     | 2.21.3. N                   | I TestStand3:                                            |  |  |
|     | 2.21.4.A                    | irAccess WCDMA-HS32                                      |  |  |

|    | 2.2   | 21.5. CS | S8 Interactive Tester                           | 32 |
|----|-------|----------|-------------------------------------------------|----|
|    | 2.2   | 21.6.Ai  | rAccess C2K                                     | 32 |
|    | 2.2   | 21.7. Si | mGEN GNSS Simulation Software                   | 32 |
|    | 2.2   | 21.8.Si  | mPLEX/45 GPS Simulation Software                | 33 |
|    | 2.2   | 21.9. SI | R5500 TestKit                                   | 33 |
|    | 2.2   | 21.10.   | Spirent Data Client                             | 33 |
|    | 2.2   | 21.11.   | Spirent SMLC Emulator                           | 33 |
|    | 2.2   | 21.12.   | Spirent ADS Router Software Development Kit     | 34 |
|    | 2.2   | 21.13.   | Spirent OTA SDK Router Software Development Kit | 35 |
| 3. | Ge    | eneral   | Specifications                                  | 36 |
|    | 3.1.  | 8100     | -A50 General Specifications                     | 36 |
|    | 3.2.  | 8100     | -A100 General Specifications                    | 36 |
|    | 3.3.  | 8100     | -A200 General Specifications                    | 36 |
|    | 3.4.  | 8100     | -A300 General Specifications                    | 36 |
|    | 3.5.  | 8100     | -A304 General Specifications                    | 37 |
|    | 3.6.  | 8100     | -A400 General Specifications                    | 37 |
|    | 3.7.  | 8100     | -A500 General Specifications                    | 37 |
|    | 3.8.  | 8100     | -A600 General Specifications                    | 37 |
|    | 3.9.  | 8100     | -A604 General Specifications                    | 38 |
|    | 3.10. | 8100     | -A750 General Specifications                    | 38 |
|    | 3.11. | 8100     | -B041 General Specifications                    | 38 |
|    | 3.12. | 8100     | -B051 General Specifications                    | 38 |
|    | 3.13. | 8100     | -B100 General Specifications                    | 38 |
|    | 3.14. | 8100     | -B200 General Specifications                    | 39 |
|    | 3.15. | 8100     | -B300 General Specifications                    | 39 |
|    | 3.16. | 8100     | -B500 General Specifications                    | 39 |
|    | 3.17. | 8100     | -B600 General Specifications                    | 40 |
|    | 3.18. | 8100     | -B750 General Specifications                    | 40 |
|    | 3.1   | 8.1. B;  | 750                                             | 40 |
|    | 3.1   | 8.2.B;   | 750 plus CDMA                                   | 40 |
|    | 3.1   | 8.3.B;   | 750 plus UMTS                                   | 40 |
|    | 3.19. | Supp     | orted Operating Bands                           | 41 |
|    | 3.1   | 9.1. UI  | MTS Operating Bands                             | 41 |
|    | 3.1   | 9.2.G    | SM Operating Bands                              | 41 |

|    | 3.19.3. LTE Operating Bands                                                         | . 42 |
|----|-------------------------------------------------------------------------------------|------|
|    | 3.19.4. CDMA/EV-DO Operating Bands                                                  | 42   |
| 4. | Frequently Asked Questions                                                          | .43  |
|    | 4.1. How Do I Calibrate the Platform?                                               | .43  |
|    | 4.1.1. Platform Calibration (for Test Manager Based Test Packs)                     | 43   |
|    | 4.1.2. Location-based Test Pack Calibration (A500/A600/A604/B500/B502<br>Platforms) | 46   |
|    | 4.2. Is there Anti-Virus Software Enabled for the System?                           | .48  |

## 1. Introduction

#### 1.1. Purpose

The *8100 Platform Manual* provides a high-level overview of the key hardware and software components necessary to configure and use the following 8100 platforms:

- A50 A604
- A100
- A200
- A300
- A304
  - A400 B200
- A500 B300
- A600

• B500

A750

B041

B051

B100

•

•

•

•

- B502
- B600
- B750

The Figures in this manual are for illustrative purposes only; your actual platform may look different.

## **1.2. Intended Audience**

This manual is intended for those who have a working knowledge of wireless communication equipment, and are familiar with the automated testing of mobile devices. You should also be familiar with the *Test Manager* and the TestDrive GUI environment. For details on operating Test Manager, refer to the *Test Manager User Manual* before proceeding. For details on operating TestDrive, refer to the *ULTS User Manual* before proceeding.

#### 1.3. Before You Get Started

Before getting started with this guide, ensure the test system is powered-up. The Controller PC is shipped with the appropriate *Test Executive* software installed.

## 1.4. Accessing the Documentation

There are three ways to access this document from the Controller PC:

- 1. Windows Explorer
- 2. Test Manager
- 3. TestDrive ULTS

These methods of accessing the documentation are described in detail in the following sections.

#### 1.4.1. Accessing the Documentation from Windows Explorer

Access this Manual offline by navigating to C:\Program Files\Spirent Communications\Test Manager\Manager\Platforms\8100-xxxx\Platform Manual.pdf through Windows Explorer, as shown in Figure 1-1.

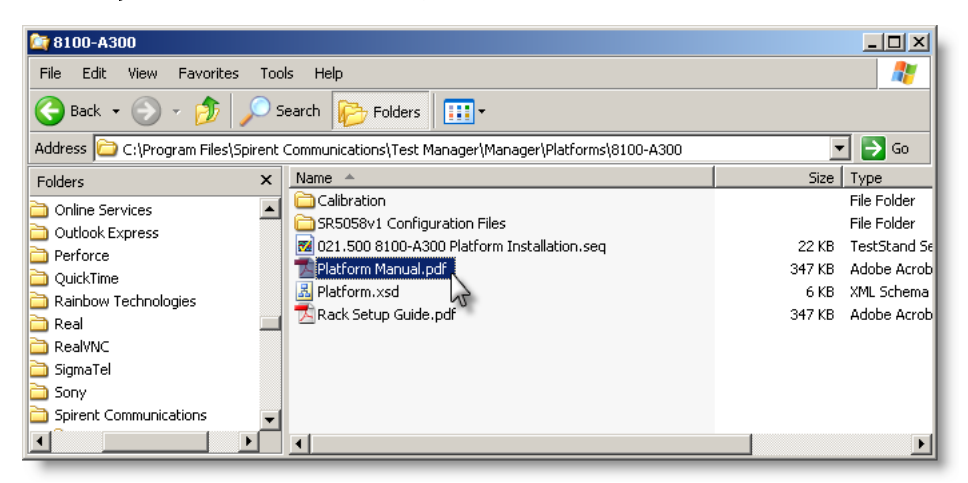

Figure 1-1: Windows Explorer

#### 1.4.2. Accessing the Documentation from Test Manager

Access this Manual from the Test Manager menu by selecting Help>Platforms>8100-xxxx>Platform Manual.pdf, as shown in Figure 1-2.

| 🝿 Test Manager                |                                             |       |  |  |  |  |
|-------------------------------|---------------------------------------------|-------|--|--|--|--|
| File Edit View Execute Report | Help                                        |       |  |  |  |  |
| 🗋 • 🚔 🔛 🍠 🖂   X 🖻 🛍   🕨       | Test Manager 🕨 🚽                            | • 🔞 • |  |  |  |  |
| File Cabinet 9                | Modules +                                   |       |  |  |  |  |
| H- Modules                    | Platforms 🔸 8100-A300 🕨 🔂 Platform Manual 📐 |       |  |  |  |  |
| ile s                         | Report Engines 🕨 🔂 Rack Setup Guide         |       |  |  |  |  |
| Suite F                       | About                                       |       |  |  |  |  |
| 2                             |                                             |       |  |  |  |  |
| #                             |                                             |       |  |  |  |  |

Figure 1-2: Opening the Manual from Test Manager

You can also access this document by using the Test Manager Toolbar shortcut, as shown in Figure 1-3.

| • 0• | -                |             |                      |
|------|------------------|-------------|----------------------|
|      | Test Manager 🔹 🕨 |             |                      |
|      | Modules •        |             |                      |
|      | Platforms •      | 8100-A300 + | 🔁 Platform Manual 🔪  |
|      | Report Engines   |             | 🔁 Rack Setup Guide 😽 |
|      |                  |             |                      |
|      |                  |             |                      |
|      |                  |             |                      |
| _    |                  |             |                      |

Figure 1-3: Opening the Manual from the Toolbar Shortcut

## **1.4.3.** Accessing the Documentation from TestDrive

Access all User Documentation for the ULTS test theme from TestDrive by selecting **Help>User Documentation**, as shown in Figure 1-4.

| TestDrive LTS                                                                                                    |                    |
|----------------------------------------------------------------------------------------------------|--------------------|
|                                                                                                    | User Documentation |
| File Cabinet       TestDrive LTS       Suites       User Equipment       SSE Configurations       Results       Reports       Documents | Password<br>About  |

Figure 1-4: Opening the Manual for the ULTS Test Theme

## 1.4.4. Accessing LTE Documentation from the Desktop

Access all setup guide documentation for the LTE test systems by navigating to: C:\Users\Public\Desktop\Spirent Manuals, as shown in Figure 1-5.

| 📙 C:\Users\Public\Desktop\Spirent Manuals |            |                                    |                   |             |      |              |
|-------------------------------------------|------------|------------------------------------|-------------------|-------------|------|--------------|
| Spirent Manuals 🔹                         |            |                                    |                   | •           | •    | Search Spire |
| Organize 👻 Include in library 👻 S         | Share with | ▼ Burn New folder                  |                   |             |      |              |
| ☆ Favorites                               | <b>_</b>   | Name *                             | Date modified     | Туре        | Size |              |
| Nesktop                                   |            | 鷆 LTE Platform Setup Guides        | 4/20/2012 6:55 PM | File folder |      |              |
| Downloads                                 |            | 📩 AirAccess C2K                    | 4/20/2012 4:48 PM | Shortcut    |      | 3 KB         |
| 🔛 Recent Places                           |            | CDMA-LTE Mobility User Manual.pdf  | 4/24/2012 1:26 PM | Shortcut    |      | 3 KB         |
| 🕞 Libraries                               |            | 📄 Data Retry - LTE User Manual.pdf | 4/24/2012 1:26 PM | Shortcut    |      | 3 КВ         |
| Documents                                 |            |                                    |                   |             |      |              |
|                                           |            |                                    |                   |             |      |              |
| 📕 Videos                                  |            |                                    |                   |             |      |              |
| _                                         | -          |                                    |                   |             |      |              |

Figure 1-5: Accessing LTE Documentation

## 2. Associated Hardware

## 2.1. 8100-A50 Platform

The 8100-A50 platform, shown in Figure 2-1, is the Base UMTS Test Platform. The benchtop platform supports UMTS Functional testing via the 8100 Development Libraries, and UMTS Data Throughput (3G only). For details on connecting the cables for this configuration, refer to the *8100-A50 Setup Guide*.

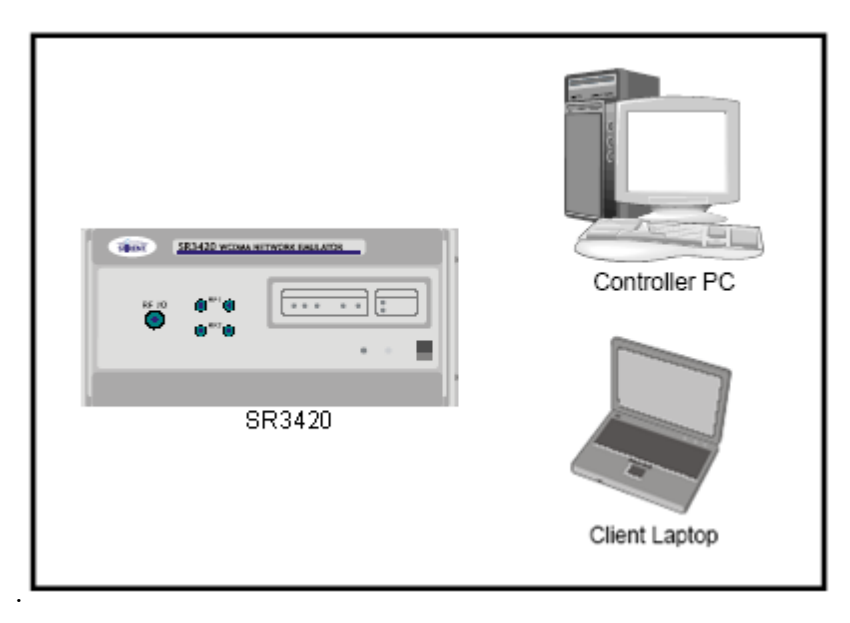

Figure 2-1: A50 Platform Instrument Diagram

**NOTE:** The Client Laptop running the Spirent Data Client Software is optional for the 8100-A50 base platform. Contact your Regional Sales Manager to purchase the preconfigured Client Laptop.

## 2.2. 8100-A100 Platform

The 8100-A100 platform, shown in Figure 2-2, is the entry level UMTS test platform with RF Impairments. It supports UMTS Data Throughput (3G only), and UMTS Functional Testing via the 8100 Development Libraries. For details on connecting the cables for this configuration, refer to the *8100-A100 Setup Guide*.

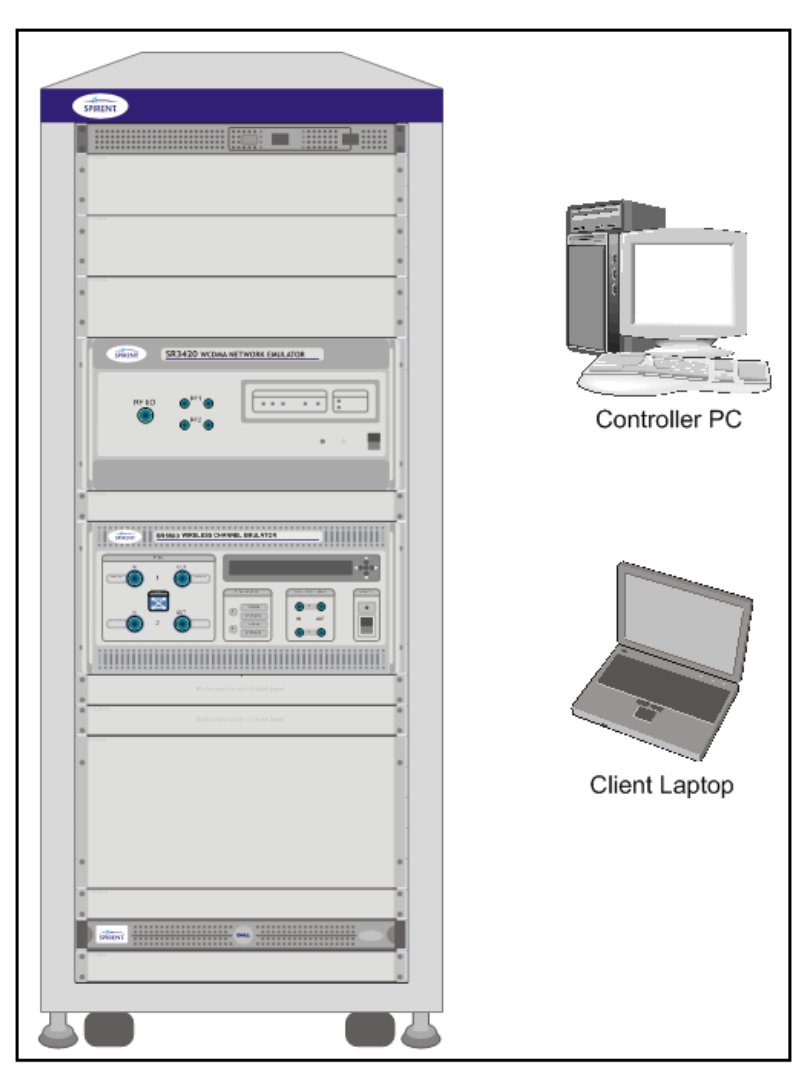

Figure 2-2: A100 Platform Instrument Diagram

## 2.3. 8100-A200 Platform

The 8100-A200 platform, shown in Figure 2-3, is the expanded UMTS test platform with RF Impairments. It supports UMTS Data Throughput (2G & 3G), and UMTS Functional Testing via the 8100 Development Libraries. For details on connecting the cables for this configuration, refer to the *8100-A200 Setup Guide*.

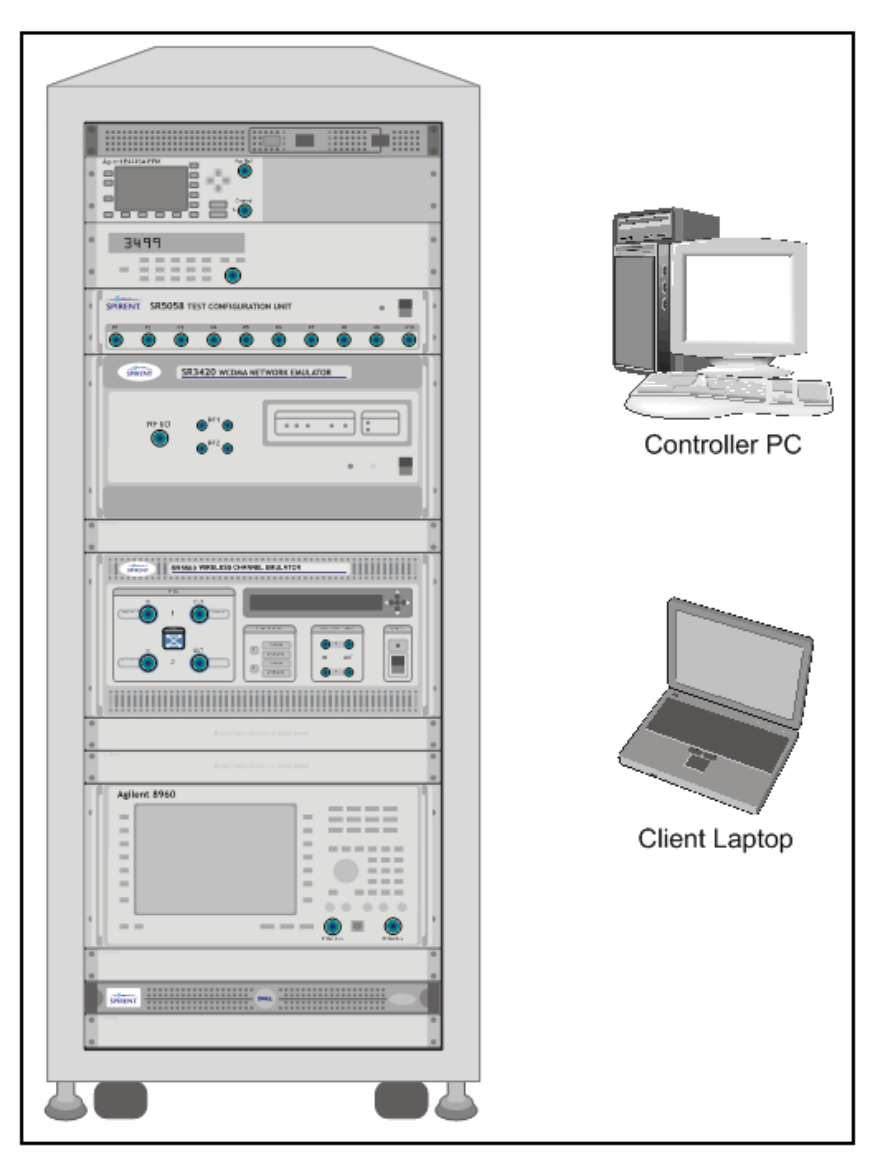

Figure 2-3: A200 Platform Instrument Diagram

## 2.4. 8100-A300 Platform

The 8100-A300 platform, shown in Figure 2-4, is the expanded UMTS test platform with RF Impairments with the Expansion Unit for multi-module support. It supports UMTS Call Reliability, UMTS Data Throughput (2G & 3G), and UMTS Functional Testing via the 8100 Development Libraries. For details on connecting the cables for this configuration, refer to the *8100-A300 Setup Guide*.

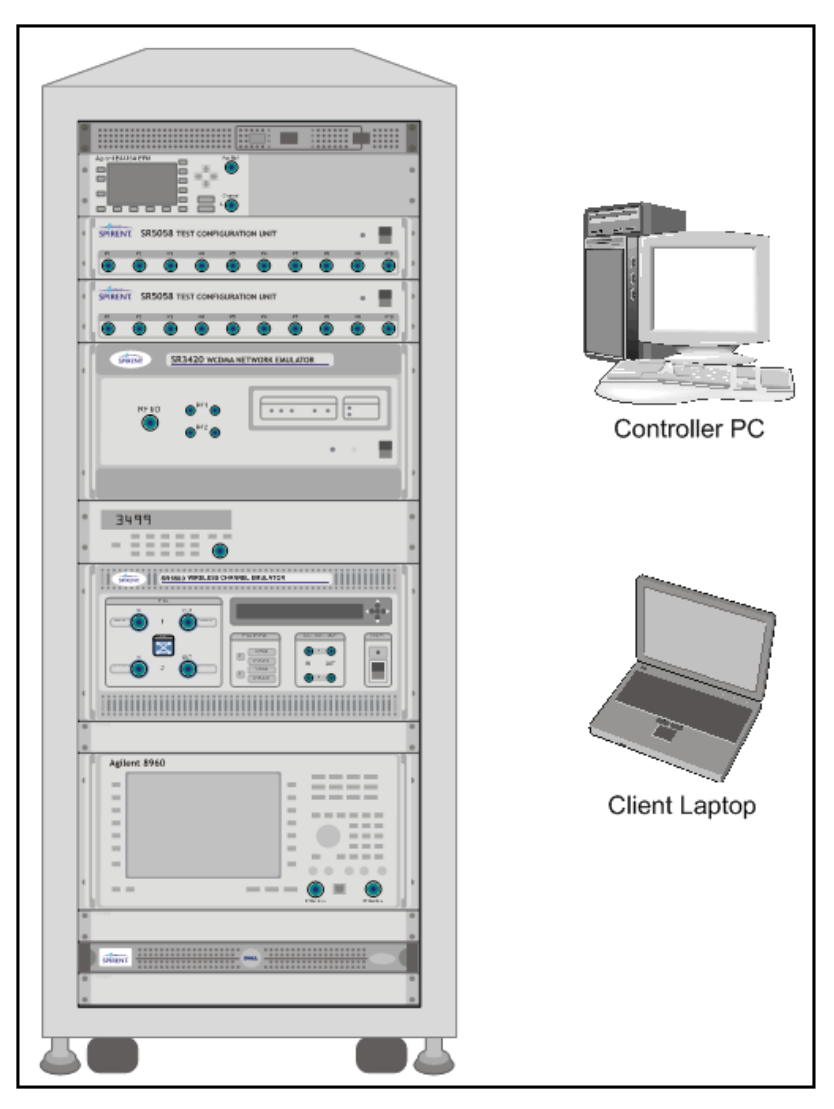

Figure 2-4: A300 Platform Instrument Diagram

## 2.5. 8100-A304 Platform

The 8100-A304 platform, shown in Figure 2-5, is the enhanced UMTS Four Channel test platform with RF Impairments. It supports UMTS Call Reliability, UMTS Data Throughput (2G and 3G), UMTS Simulated Drive Test, and UMTS Functional Testing via the 8100 Development Libraries. For details on connecting the cables for this configuration, refer to the *8100-A304 Setup Guide*.

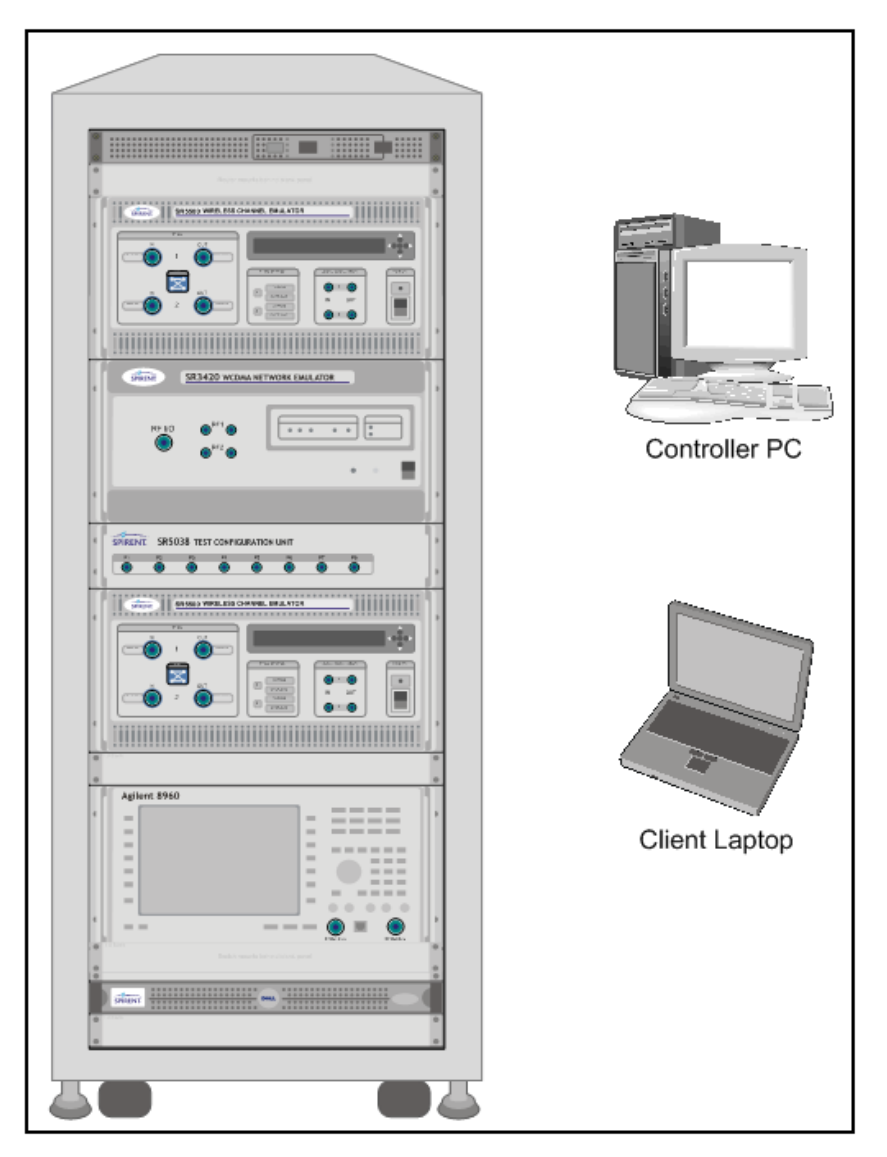

Figure 2-5: A304 Platform Instrument Diagram

## 2.6. 8100-A400 Platform

The 8100-A400 platform, shown with the GSS6700 GNSS Simulator in Figure 2-6, is the ULTS ADS Test Platform. It supports the Spirent ULTS-ADS (A-GPS Development System) used to test A-GPS chipsets and modules before they are fully integrated into a wireless device. The 8100-A400 platform supports the GSS6560 (For existing customers only. this option is no longer for sale.), the GSS6700, or the GSS8000 GNSS Simulator.

Note that support for the STR4500 will be discontinued in the upcoming release. Existing STR4500 customers need to contact Spirent to replace their STR4500 unit with a GSS6700 unit.

The ADS Software Development Kit (ADS-SDK) is provided to develop the custom interface for the Device under Test. An external relay is used for time synchronization purposes. For details on connecting the cables for this configuration, refer to the *8100-A40* Setup Guides.

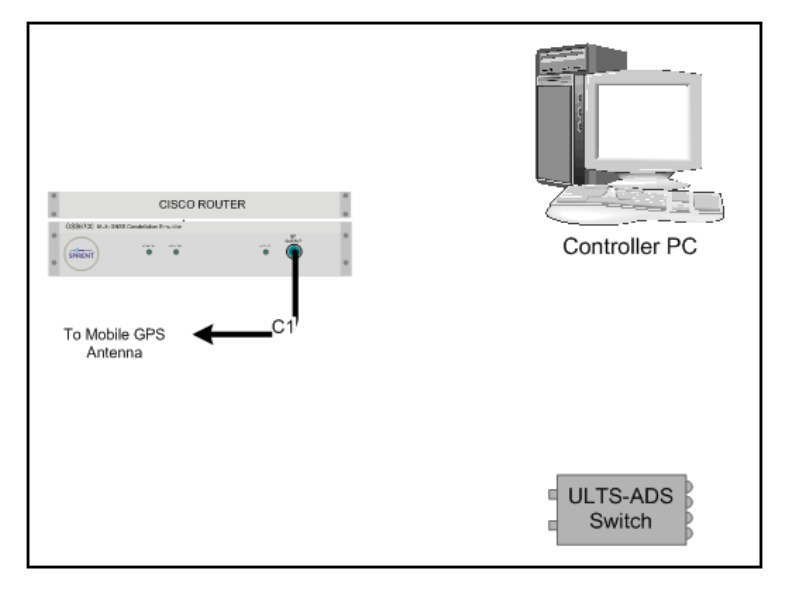

Figure 2-6: 8100-A400 Platform Configuration

## 2.7. 8100-A500 Platform

The 8100-A500 platform, shown with the GSS6700 GNSS Simulator in Figure 2-7, is the Validated ULTS RF Test Platform. It is Spirent's flagship A-GPS test configuration used to test A-GPS enabled mobile devices. It supports RF Performance, Signaling Conformance (including SUPL), and Over-the-Air (OTA) Test Scenarios. This platform also supports GPS Service Interaction Functional Test Scenarios via the 8100 Development Libraries. The 8100-A500 supports the GSS6560 (For existing customers only. this option is no longer for sale.), the GSS6700, or the GSS8000 GNSS Simulator. For details on connecting the cables for this configuration, refer to the *8100-A500 Setup Guide*.

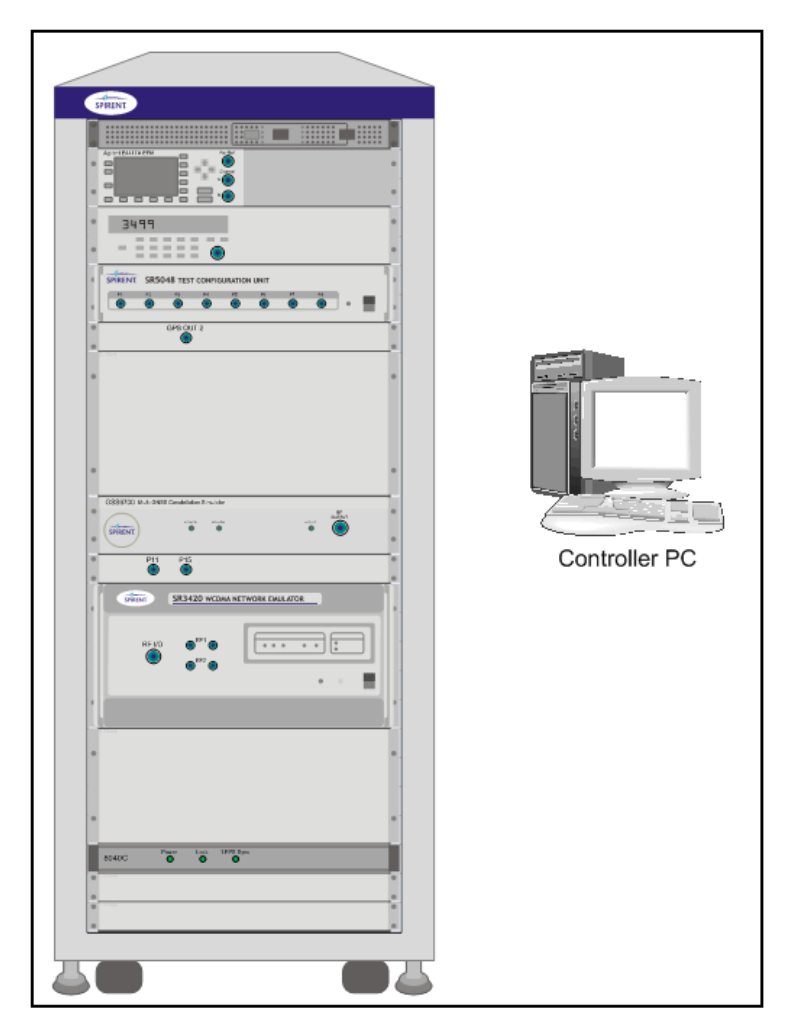

Figure 2-7: 8100-A500 Platform Configuration

**NOTE**: A Client Laptop running the Spirent Data Client Software (not shown) is required to run GPS Service Interaction Tests on this platform. Contact your Regional Sales Manager to purchase the pre-configured Client Laptop.

## 2.8. 8100-A600 Platform

The 8100-A600 platform, shown with a GSS6700 in Figure 2-8, is the expanded ULTS test platform with RF Impairments with the Expansion Unit for multi-module support. It supports UMTS Location Test, UMTS Call Reliability, UMTS Data Throughput (2G & 3G), and UMTS Functional Testing via the 8100 Development Libraries. The 8100-A600 supports the GSS6560 (For existing customers only. this option is no longer for sale.) the GSS6700, and the GSS8000 GNSS Simulator. For details on connecting the cables for this configuration, refer to the *8100-A600 Setup Guide*.

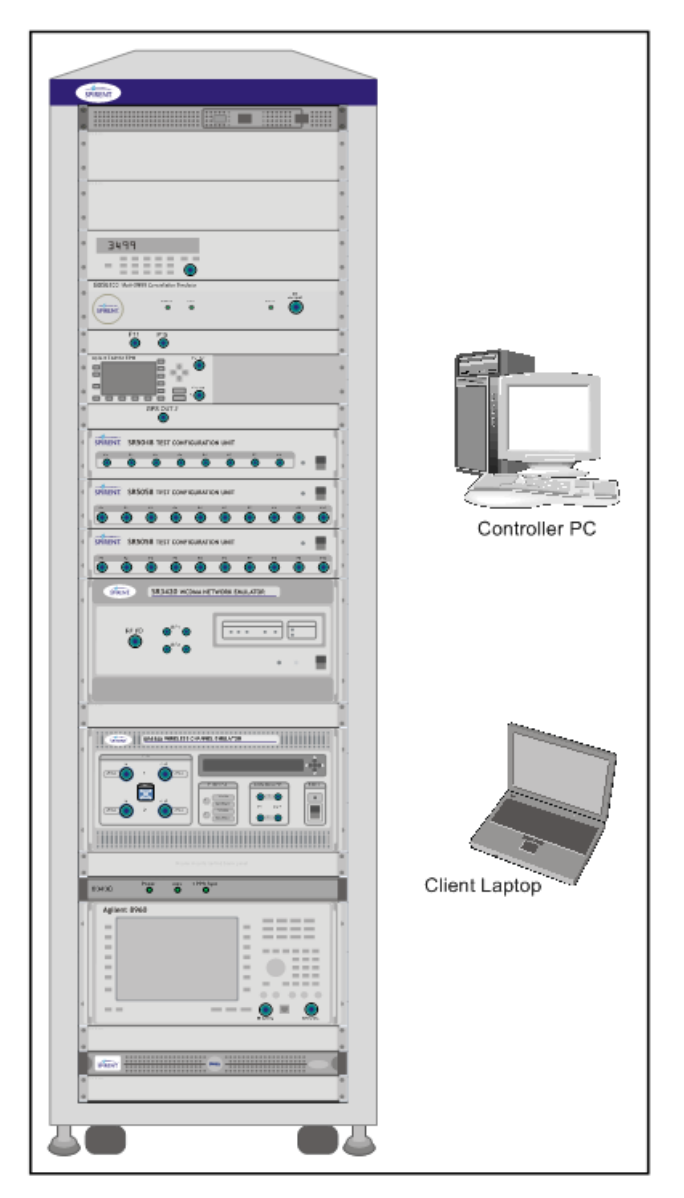

Figure 2-8: 8100-A600 Platform Configuration

## 2.9. 8100-A604 Platform

The 8100-A604 platform, shown with a GSS6560 in Figure 2-9, is the combined ULTS and UMTS Four Channel Platform with RF Impairments. It supports UMTS Location Test, UMTS Call Reliability, UMTS Data Throughput (2G & 3G), UMTS Simulated Drive Test, and UMTS Functional Testing via the 8100 Development Libraries. The 8100-A604 supports the GSS6560 (For existing customers only. this option is no longer for sale.) and the GSS6700 GNSS Simulator. For details on connecting the cables for this configuration, refer to the *8100-A604 Setup Guide*.

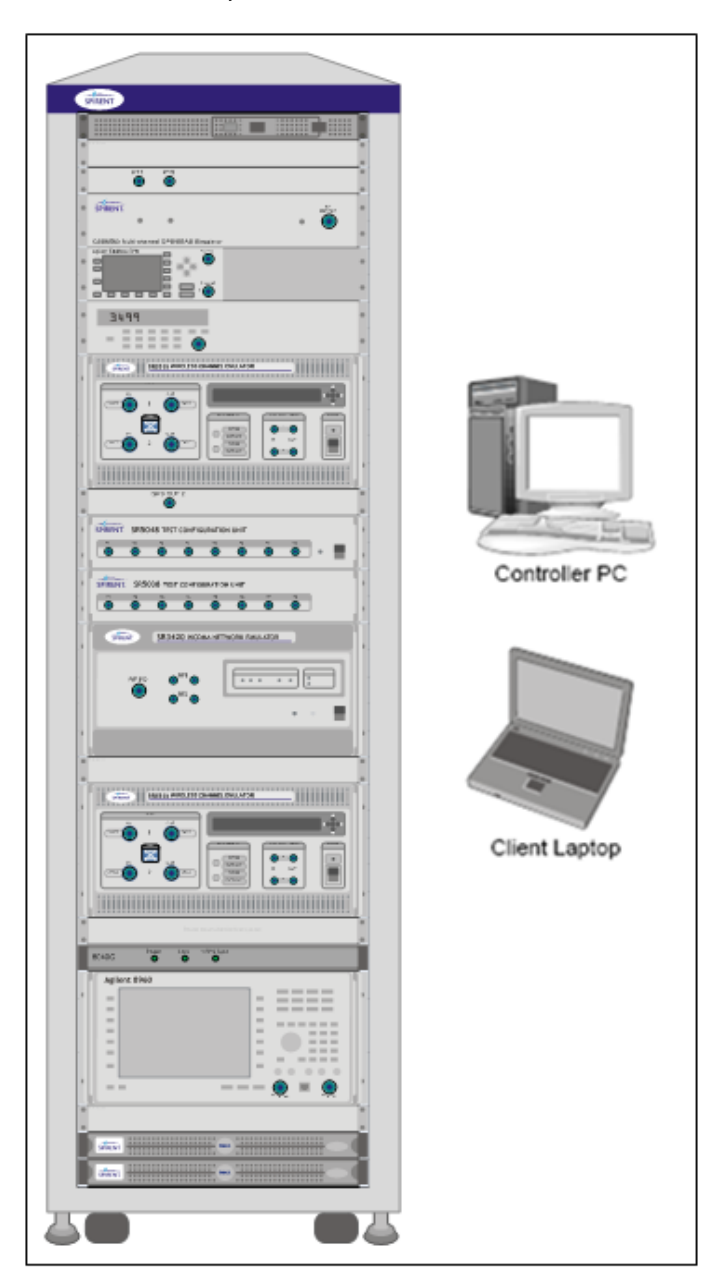

Figure 2-9: 8100-A604 Platform Configuration

## 2.10. 8100-A750 Platform

The 8100-A750 platform shown a GSS6700 in Figure 2-10, is the entry level ULTS RF Test Platform. It supports RF Performance, Signaling Conformance (including SUPL), and Over-the-Air (OTA) Testing. This platform also supports GPS Service Interaction Functional Test Scenarios via the 8100 Development Libraries. The 8100-A750 platform supports the GSS6560 (For existing customers only. this option is no longer for sale.), the GSS6700, or the GSS8000 GNSS Simulator.

Note that support for the STR4500 will be discontinued in the upcoming release. Existing STR4500 customers need to contact Spirent to replace their STR4500 unit with a GSS6700 unit.

Image: set of the set of the set

For details on connecting the cables for this configuration, refer to the *8100-A750 Setup Guide*.

Figure 2-10: 8100-A750 Platform Configuration

**NOTE**: The step attenuator shown is used only in an OTA test configuration. In addition, the Client Laptop running the Spirent Data Client Software (not shown) is required to run GPS Service Interaction Tests on this platform. Contact your Regional Sales Manager to purchase the pre-configured Client Laptop.

## 2.11. 8100-B041 Platform

The 8100-B041 platform shown in Figure 2-11, is one of the Base LTE Test Platforms. It comes equipped with the S3110B Mobile Test Application used for comprehensive LTE Transmitter/Receiver testing. The 8100-B041 platform supports one LTE cell. Optional support for MIMO, Fading, and a second LTE cell are also available for this platform.

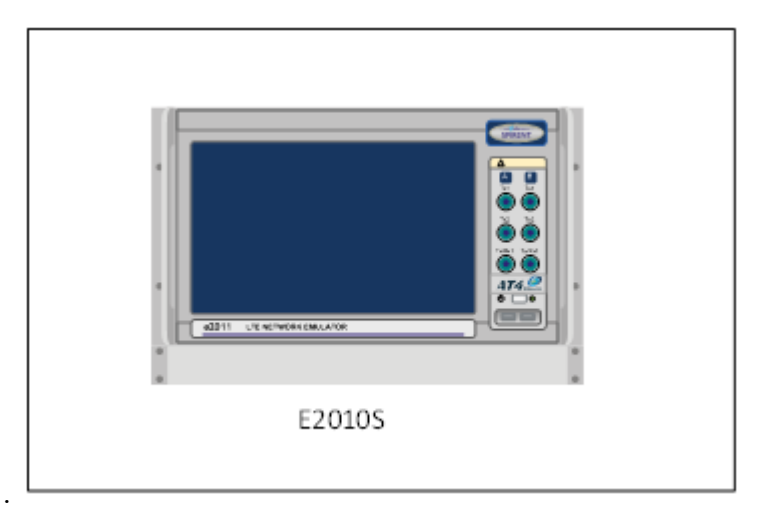

Figure 2-11: 8100-B41 Platform Instrument Diagram

## 2.12. 8100-B051 Platform

The 8100-B051 platform shown in Figure 2-12 is one of the Base LTE Test Platforms. The 8100-B051 platform supports one LTE cell. Optional support for MIMO, Fading, and a second LTE cell are available for this platform.

For details on connecting the cables for these configurations, refer to the *8100-B051 Setup Guide*.

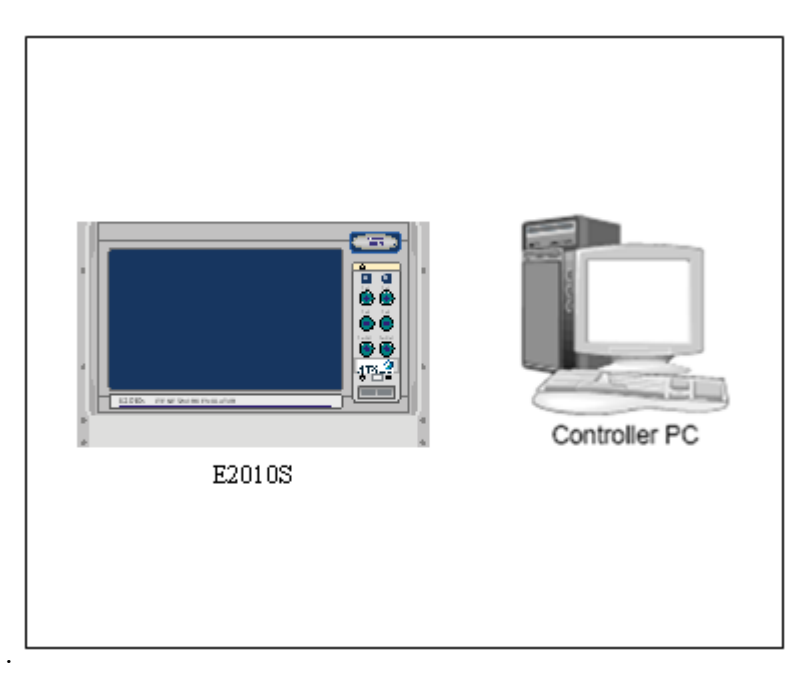

Figure 2-12: 8100-B51 Platform Instrument Diagram

## 2.13. 8100-B100 Platform

The 8100-B100 platform, shown in Figure 2-13 is the Base LTE RF Performance Test Platform. The 8100-B100 platform supports both a single or dual cell configuration (available via platform option). For details on connecting the cables for this configuration, refer to the *8100-B100 Setup Guide*.

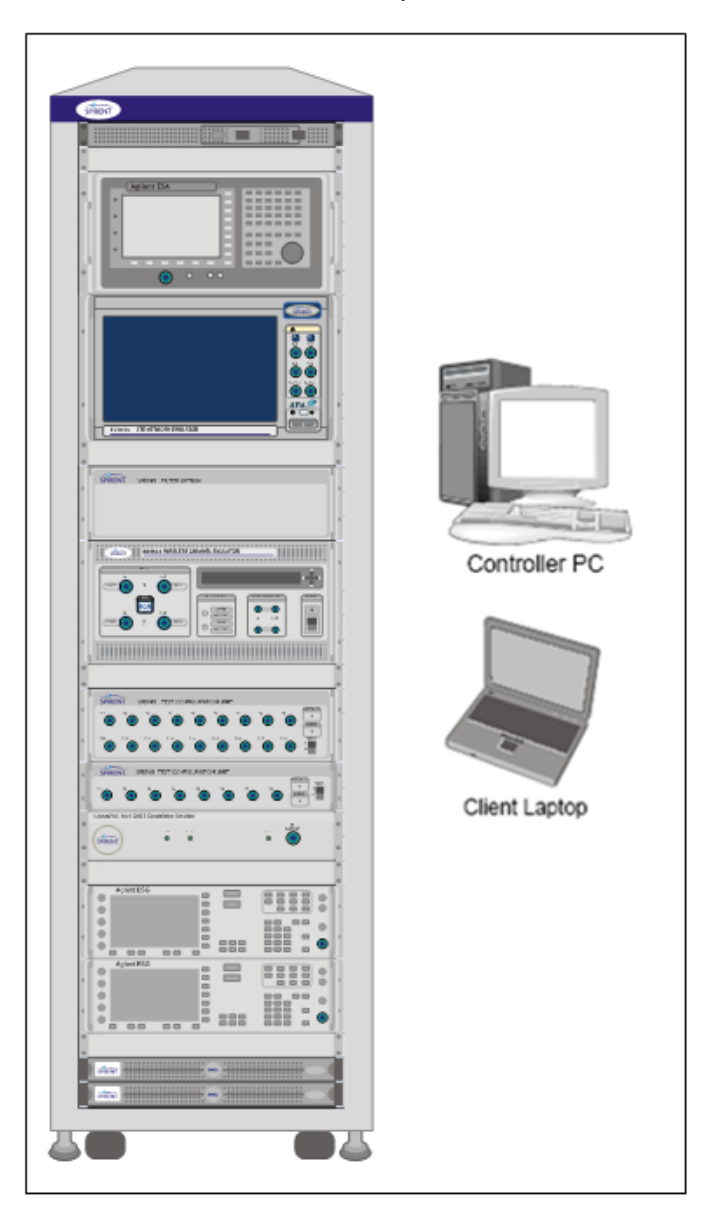

Figure 2-13: 8100-B100 Platform Instrument Diagram

## 2.14. 8100-B200 Platform

The 8100-B200 platforms are shown in Figure 2-14. The 8100-B200 platform supports both LTE single and dual cell configurations. The 8100-B200 platform supports LTE Data Performance, LTE Data Retry, and LTE-InterRAT (CDMA and/or UMTS) modules.

For details on connecting the cables for these configurations, refer to the *8100-B200 Setup Guide*.

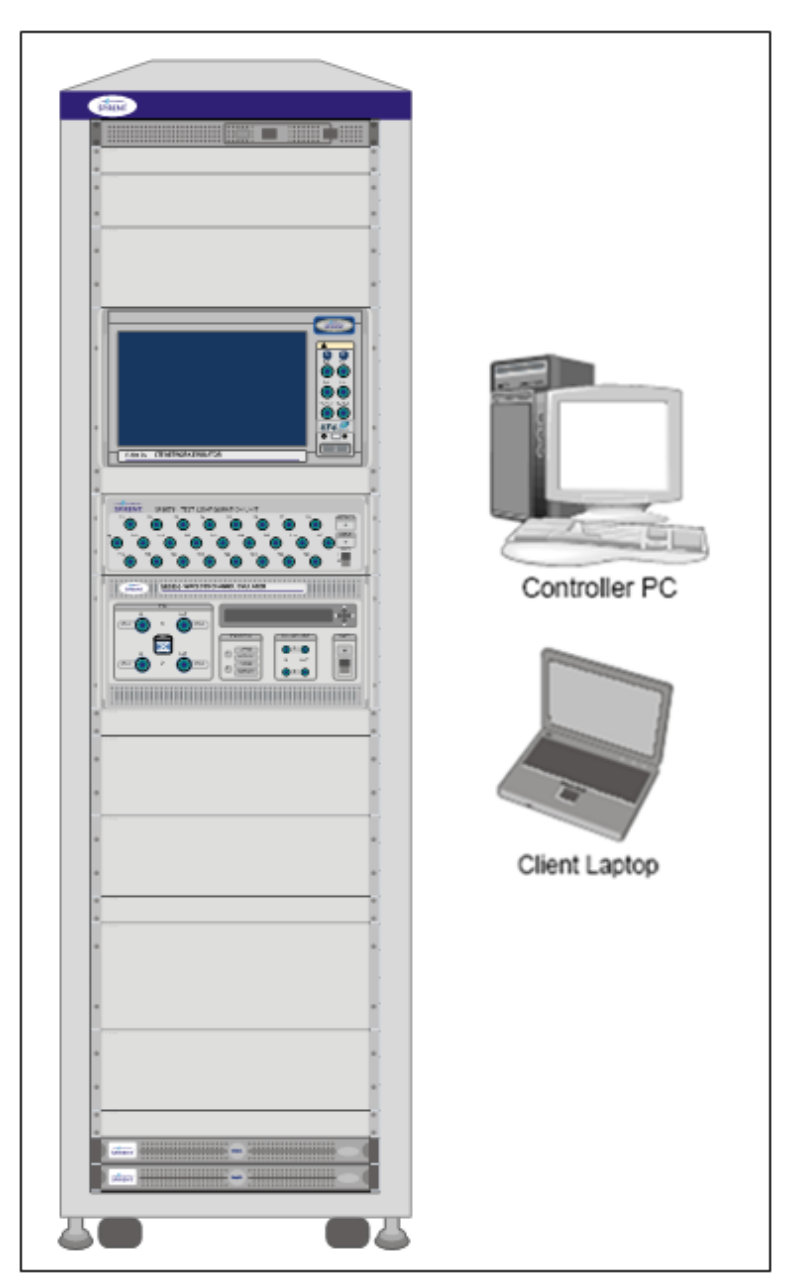

Figure 2-14: 8100-B200 Platforms Instrument Diagram

## 2.15. 8100-B300 Platform

The 8100-B300 platform is shown In Figure 2-15. The 8100-B300 platform supports both LTE single and dual cell configurations. The 8100-B300 platform supports LTE RF Performance, LTE Data Performance, LTE Data Retry, and LTE-InterRAT (CDMA and/or UMTS).

For details on connecting the cables for these configurations, refer to the *8100-B300 Setup Guide*.

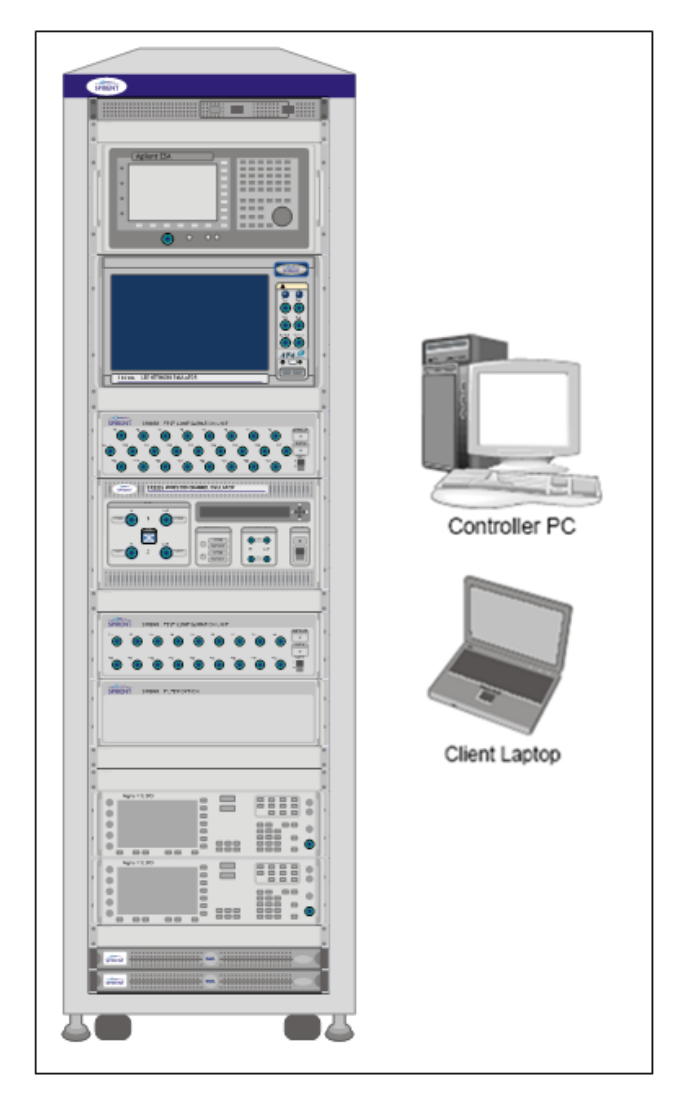

Figure 2-15: 8100-B300 Platform Instrument Diagram

## 2.16. 8100-B500 Platform

The 8100-B500 Series Platform is shown in Figure 2-16. This system supports LTE Location Testing Applications. The configuration shown in the diagram supports testing of LTE and CDMA capable devices. Other configurations that support UMTS are available.

For details on connecting the cables for these configurations, refer to the *8100-B500 Setup Guide*.

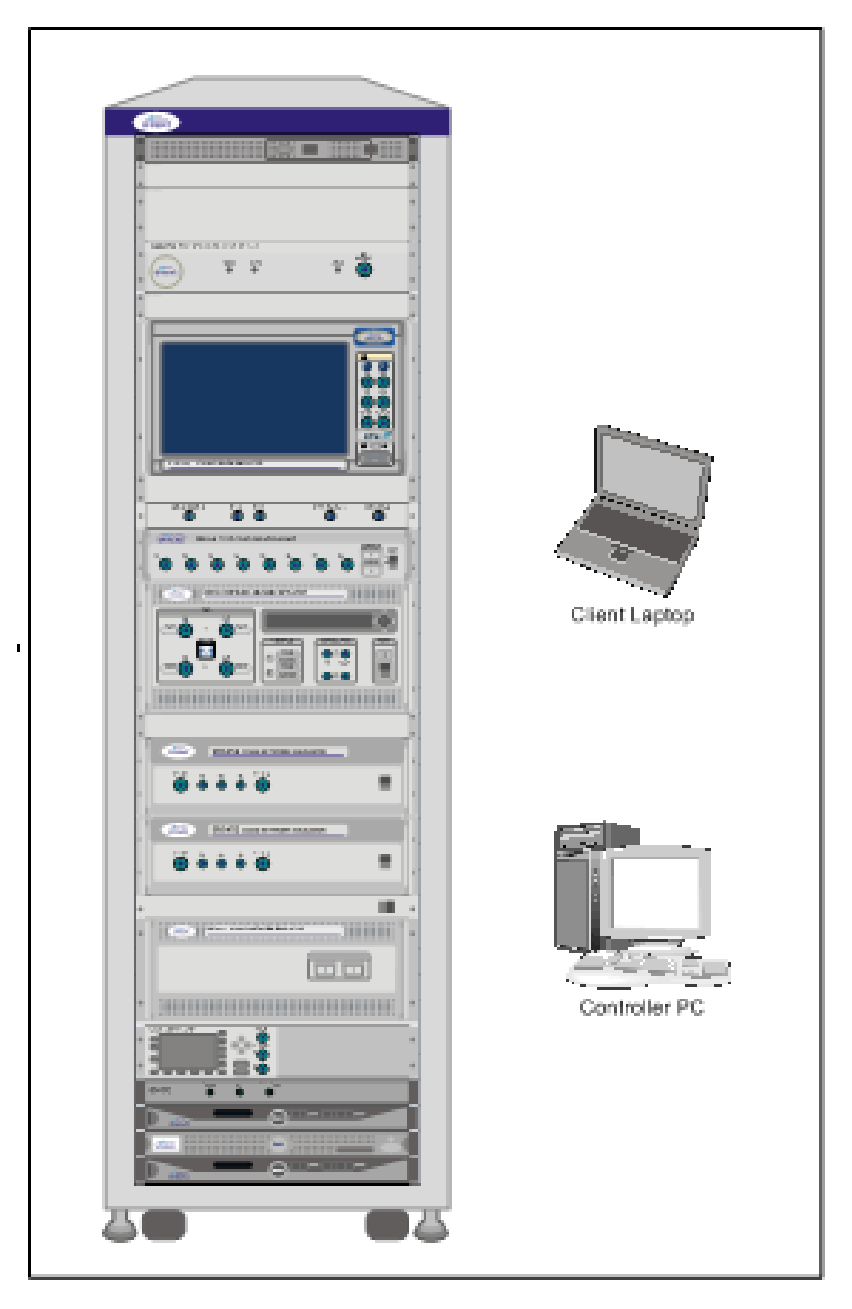

Figure 2-16: 8100-B500 Platform Instrument Diagram

## 2.17. 8100-B502 Platform

The 8100-B502 Series Platform is shown in Figure 2-17. This system supports Multi-Cell LTE (up to 4 LTE Cells) Location Testing Applications. The configuration shown in the diagram below supports testing of LTE-only devices. Other configurations that support UMTS and CDMA are available.

For details on connecting the cables for these configurations, refer to the *8100-B502 Setup Guide*.

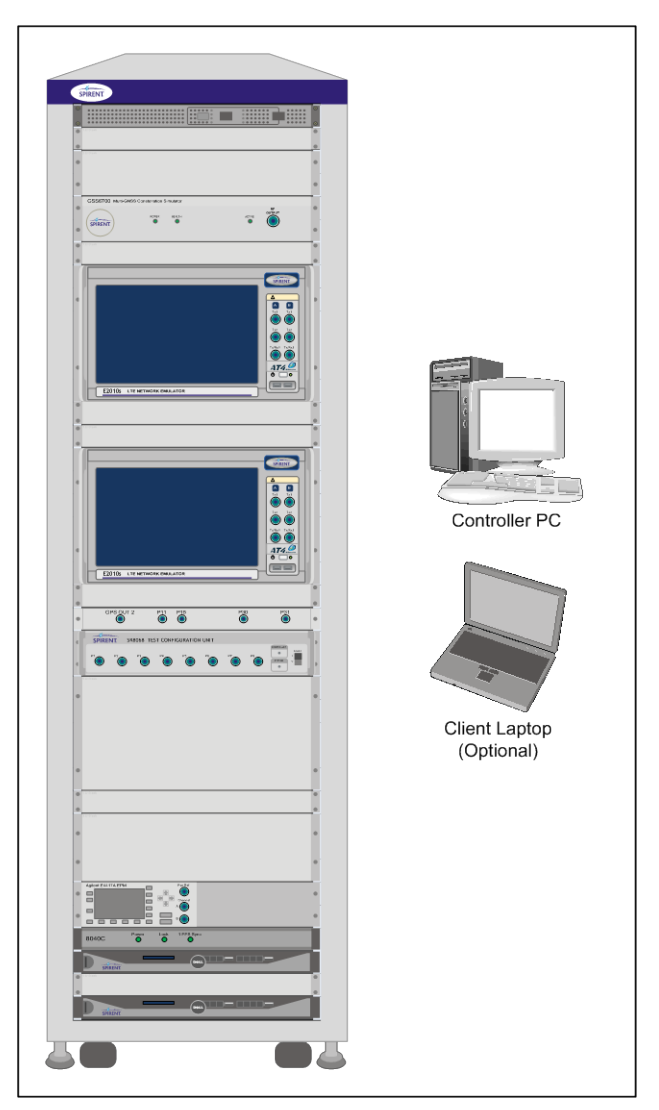

Figure 2-17: 8100-B502 Platform Diagram

## 2.18. 8100-B600 Platform

The 8100-B600 Series Platform is shown in Figure 2-18. This platform supports LTE single and dual cell configurations, LTE RF Performance, and LTE Location Test Applications.

For details on connecting the cables for these configurations, refer to the *8100-B600 Setup Guide*.

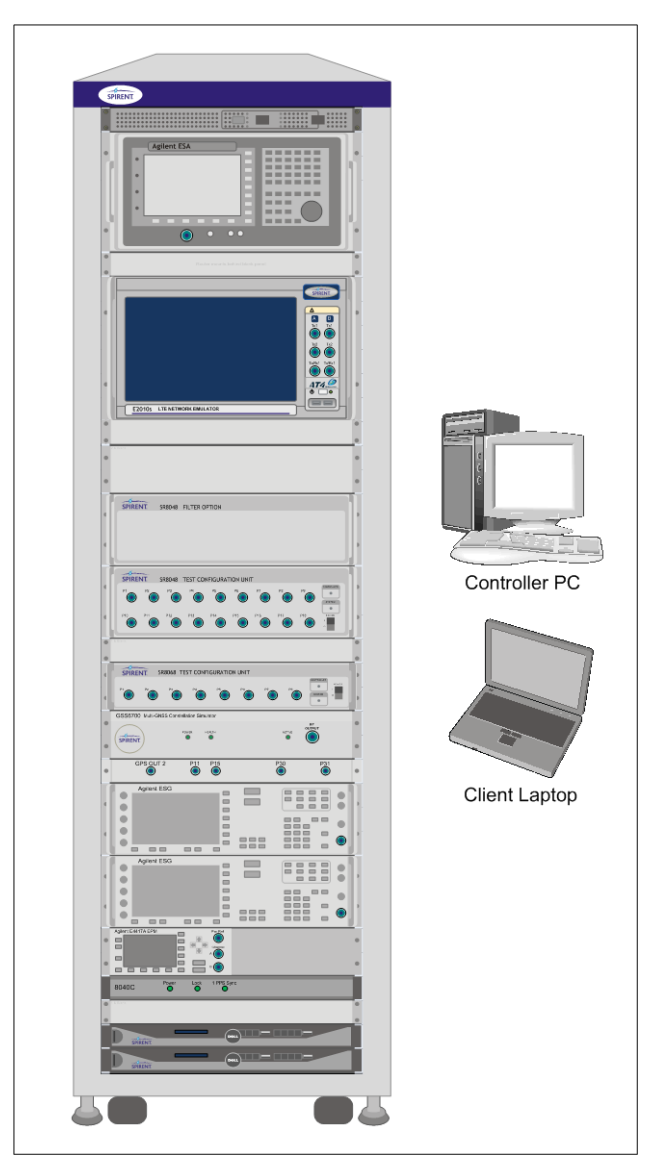

Figure 2-18: 8100-B600 Platform Diagram

## 2.19. 8100-B750 Platform

The 8100-B750 Series platform is shown in Figure 2-19. This system supports LTE Location Testing Applications. The configuration shown in the diagram supports testing of LTE and capable devices. Other configurations that support UMTS and CDMA are available.

For details on connecting the cables for these configurations, refer to the *8100-B750 Setup Guide*.

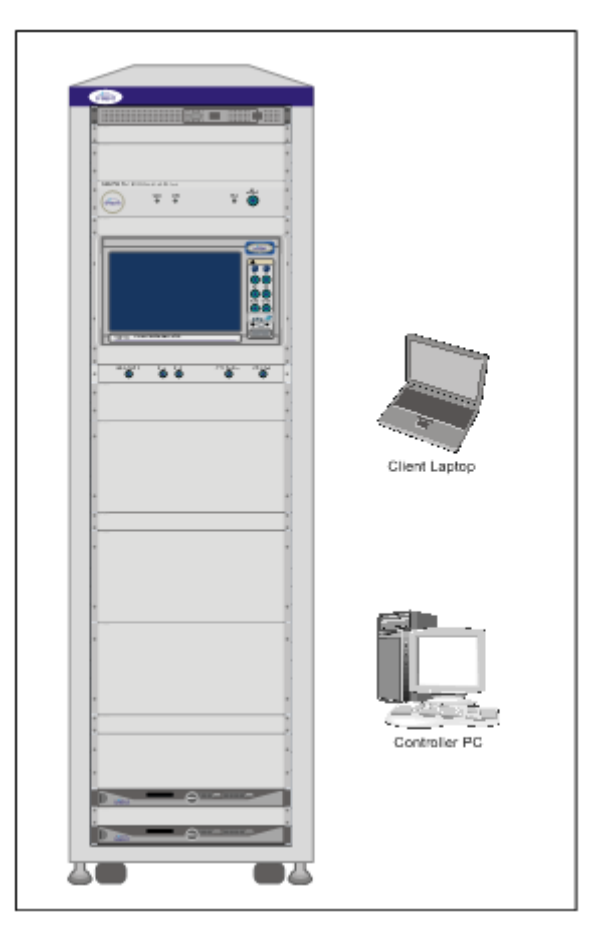

Figure 2-19: 8100-B750 Platform Diagram

## 2.20. Instrument Descriptions

#### 2.20.1. User Equipment (UE)

The term "UE" denotes the User Equipment under Test. For UMTS, the UE is usually a handset or Data Card connected to a PC or laptop.

#### 2.20.2. SR5500 Wireless Channel Emulator

The SR5500 allows you to assess the capacity of a mobile device to mitigate multi-path effects by emulating the delay, fast and slow fading, and path-loss characteristics of RF mobile communication channels. The SR5500M TestKit software interface drives the emulator, which operates through the Test Manager Graphical User Interface.

Included in the following configurations: 8100-A100, A200, A300, A304, A600, and A604.

Optional in the following configurations: 8100-B100, B200, B300, and B500.

#### 2.20.3. SR3420 WCDMA Network Emulator

The Spirent SR3420 is a scalable WCDMA Network Emulator. The SR3420 instrument coupled with the AirAccess WCDMA-HS control software provides emulation of all network components required to establish mobile data calls. It includes IP-connectivity through the Ethernet for optional connectivity to external data servers.

Included in the following configurations: 8100-A50, A100, A200, A300, A304, A500, A600, A604, and A750.

Optional in the following configurations: 8100-B200, B300, and B500.

#### 2.20.4. E2010S LTE Network Emulator

The Spirent E2010S is a scalable LTE Network Emulator. The E2010S instrument coupled with the CS8 Interactive Tester control software provides emulation of all network components. These components are required to establish mobile data calls and include IP-connectivity through Ethernet for optional connectivity to external data servers.

The optional second cell hardware enables the E2010S to support Multi-Cell LTE test capabilities.

Included in the following configurations: 8100-B041, B051, B100, B200, B300, B500, B502, and B750.

#### 2.20.5. SR3610 Core Network Emulator

The Core Network Emulator is a rack-mounted 1U PC that provides real-time Core Network emulation of the UMTS wireless system. The primary function of the emulator is to provide real-time user plane traffic (UDP/FTP/HTTP) routing to and from the UE and Application Server.

Now optional in the following configurations: 8100-A50, A100, A200, A300, A304, A600, and A604. Note that this HW option is only required to test PPP over PDCP for Data Throughput.

**NOTE**: As of April 2010, the SR3610 is no longer included in any of the 8100 UMTS Base Platforms.

#### 2.20.6. SR3620 Enhanced Packet Core (EPC) Emulator

The Enhanced Packet Core (EPC) Emulator is a rack-mounted 1U PC that provides realtime Core Network emulation of 3G/4G wireless systems. The primary function of the emulator is to provide real-time user plane traffic (UDP/FTP/HTTP) routing to and from the UE and Application Server.

Included in the following configurations: 8100-B051, B100, B200, B300, B500, and B600.

#### 2.20.7. Spirent STR4500 GPS Location Simulator

The STR4500 is a 12-channel L1 C/A code GPS Location Simulator used for Assisted GPS (A-GPS) testing. The STR4500 is capable of replaying pre-programmed test scenarios. TestDrive ULTS automatically configures the STR4500 through the SimPLEX/45 control software. This software provides complete, automated UE position-location testing.

The STR4500 is no longer available for sale and will not be supported following the next release. Existing 8100-A400 or A750 platforms customers must replace their units with GSS6700 units.

#### 2.20.8. Spirent GSS6560 GPS Location Simulator

The GSS6560, a 12-channel L1 C/A code GPS Location Simulator used for Assisted GPS (A-GPS) testing. The GSS6560 features programmable parameters for customized test scenarios. TestDrive ULTS automatically configures the GSS6560 through the SimGEN control software. This software provides complete, automated UE position-location testing.

The GSS6560 is no longer available for sale, but can be used by existing customers on the 8100-A400, A500, A600, A604, and A750 platforms. Existing customers are encouraged to upgrade their systems to GSS6700 units.

#### 2.20.9. Spirent GSS6700 GNSS Location Simulator

The GSS6700 is a single carrier (L1) with multi constellation (GPS, GLONASS, & GALILEO) and up to 48 Channel support GNSS simulator. GSS6700 simulator can be controlled by SimREPLAY or SimREPLAYplus or SimGEN software. ULTS supports SimREPLAYplus and SimGEN and may add SimREPLAY support in a future release.

Optional in the following configurations: 8100-A400, A500, A600, A604, A750 and B500..

#### 2.20.10. Spirent GSS8000 GNSS Location Simulator

The GSS8000 is a three carrier (L1, L2, L5), multi constellation (GPS, GLONASS, GALILEO), and 48 Channel advanced GNSS simulator. GSS8000 is controlled by SimGEN software only.

For the 8100-A400, 8100-A750, or 8100-A500 systems we recommend at least twelve Channel L1 GPS and twelve Channel L1 GLONASS as a minimum requirement to support Assisted GLONASS (A-GLONASS) test cases.

Optional in the following configurations: 8100-A400, A500, A600, A750, and B500.

#### 2.20.11. SR3920 Application Server PC

The Application Server uses the Windows Server 2003 Operating System. The SR3920 is a rack-mounted 1U PC that facilitates FTP/UDP/HTTP and alternating/bi-directional transfer capability to the Data Client PC. A Spirent Data Client Application runs on the server remotely managed by the Spirent Data Client application located on the Controller PC to provide this feature.

Included in the following configurations: 8100-B200 and B300.

Optional in the following configurations: 8100-A50, A100, A200, A300, A304, A600, A604, and B500.

It is required for UMTS Data Throughput, Data Call Reliability, and Data Mobility Test Themes. This is also optional on the 8100-A500 and A750 platforms for GPS Service Interaction Functional Testing (via 8100 Development Libraries).

#### 2.20.12.SR3920 V2 Application Server PC

This Application Server is the replacement for the SR3920 and uses the Windows Server 2008 operating system. The SR3920 V2 is a rack-mounted 1U PC that facilitates FTP/UDP/HTTP and alternating/bi-directional transfer capability to the Data Client PC. To provide this feature, a Spirent Data Client Application runs on the server remotely managed by the Spirent Data Client application located on the Controller PC.

Included in the following configurations: 8100-B200 and B300.

Optional in the following configurations: 8100-A50, A100, A200, A300, A304, A600, A604, B500, and B600.

It is required for UMTS Data Throughput, Data Call Reliability, and Data Mobility Test Themes. This is also optional on the 8100-A500 and A750 platforms for GPS Service Interaction Functional Testing (via 8100 Development Libraries).

#### 2.20.13.Client PC

The Client PC is a laptop that runs Microsoft Windows XP or Windows 7 32 bit OS. It facilitates FTP/UDP/HTTP and alternating/bi-directional transfer capability from the UE-side. A Spirent Data Client Application runs on the Data Client PC. It is remotely managed by the Data Client Controller located on the Controller PC. The Data Client PC also provides connectivity to support UE remote control for test automation.

Included in the following configurations: 8100-A100, A200, A300, A304, A600, A604, B100, B200, and B300 (optional on the 8100-A50 and B051 platforms).

This is also optional on the 8100-A500, A750, B500, and B600 platforms for GPS Service Interaction Functional Testing (via 8100 Development Libraries).

Note that Spirent Data Client software is required for GPS Service Interaction. You have the option of either buying a Data Client PC loaded with the software, or purchasing the software separately and installing it on your current PC.

#### 2.20.14. Agilent 8960 Wireless Communications Test Set (Optional)

The Agilent 8960 is used to implement GPRS/EDGE air-interface specifications for base stations. This includes functions such as mobile registration, mobile and base station-initiated call connect and disconnect, call handoffs, and test modes.

Optional in the following configurations: 8100-A200, A300, A304, A600, and A604 (required for UMTS Data Throughput, if 2G testing is needed).

#### 2.20.15. Agilent 3499A Switch/Control System

The Agilent 3499A Switch/Control System provides a high-speed, high-density electronic/optical switching solution for automatic test engineering applications. This module can accommodate up to five plug-in modules, routing up to 200 channels.

Included in the following configurations: 8100-A200, A300, A500, A600, and A604.

#### 2.20.16. Agilent EPM-P Series Power Meter

The Agilent EPM-P series power meter is designed for peak, average, peak-to-average ratio, and time-gated measurements. The peak and average power sensor is provided to complete measurements.

Included in the following configurations: 8100-A200, A300, A500, A600, and A604.

Optional in the B500 configuration.

#### 2.20.17. Agilent U2001A USB Power Sensor

The Agilent U2001A USB power sensor is used for calibration of the Spirent System. This power sensor is used in conjunction to with a signal source to determine downlink the insertion losses between network emulators, interference generators, and the device under test. It is also used to determine uplink insertion loss between the device under test and measurement devices such as a spectrum analyzer. The power sensor is not used for test case measurements.

Included in the following configurations: 8100-B100, B200, B300, and B600.

#### 2.20.18. Ethernet Router

The Ethernet Router allows Ethernet communication with all instruments in the system. If connected to an existing network, it also provides a private network that isolates the instruments from external access. The router can operate with or without a connection to a corporate LAN or WAN.

Included in all configurations.

#### 2.20.19. Ethernet Switch

The Ethernet Switch increases the numbers Ethernet connections in the system.

Included in the following configurations: 8100-A100, A200, A300, A600, and A604.

#### 2.20.20. High-Speed Ethernet Switch

The High-Speed Ethernet Switch allows Ethernet communications with all instruments in systems that support 4G technologies. In such systems, the Router (refer to Section 2.20.18) is not used for Ethernet communications between the instruments in the system.

Included in the following configurations: 8100-B051, B100, B200, B300, B600, and B500.

#### 2.20.21. SR5058 or SR5058L Test Configuration Unit

The SR5058 Test Configuration Unit automatically manages the switching of RF connections required for testing the UE. This allows the Mobile Device Test System to achieve the highest level of flexibility in test coverage.

Included in the following configurations: 8100-A200, A300, and A600.

#### 2.20.22. SR5048 or SR5048L Test Configuration Unit

The SR5048 Test Configuration Unit automatically manages the switching of RF connections required for testing the UE. This allows the 8100 platforms to achieve the highest level of flexibility in test coverage.

Included in the following configurations: 8100-A500, A600, and A604.

#### 2.20.23. SR5038 Test Configuration Unit

The SR5038 Test Configuration Unit automatically merges the output of the RF Downlink channels for the Enhanced UMTS Four Channel Test Platform. This allows the 8100 platform to support advanced network topologies test methodology.

Included in the following configurations: 8100-A304 and A604.

#### 2.20.24. SR8078 Test Configuration Unit

The SR8078 Test Configuration Unit automatically merges the output of the RF Downlink channels for the LTE Test Platforms. This allows the 8100 platform to support advanced network topologies test methodology.

Included in the following configurations: 8100-B200 and B300.

#### 2.20.25. SR8048 Test Configuration Unit

The SR8048 is used to switch various test equipment and impairment generation devices in and out of the signal paths as needed for a given test case. The SR4048 also includes the RF amplifiers and isolation circuits necessary to meet test conditions prescribed by wireless device testing standards.

An optional SR8048-Filter unit is required to provide optimal test conditions for the Receiver Blocking and Intermodulation tests.

Included in the following configurations: 8100-B100 and B300.

## 2.20.26.SR8068 Test Configuration Unit

The SR8068 Test Configuration Unit automatically manages the switching of RF connections required for testing LBS. This allows the 8100 platforms to achieve the highest level of flexible test coverage.

Included in the following configuration: 8100-B500.

Optional in the following configuration: 8100-A500.

#### 2.20.27. Agilent E4438C ESG Vector Signal Generator

The Agilent ESG generator is used to provide CW tones and modulated interferers for LTE RF performance tests. At least one ESG is required for calibration of the LTE RF performance system.

At least one ESG is required in the following configurations: 8100-B100 and B300.

#### 2.20.28. Agilent Spectrum/Signal Analyzer

The Agilent Spectrum/Signal Analyzer provides the measurement capability to make advanced mobile device transmitter measurements.

Optional in the following configurations: 8100-B100 and B300.

#### 2.20.29. Controller PC

The Controller PC runs Microsoft Windows XP (Windows 7 OS coming soon) which hosts the Test Manager and TestDrive Software Executive. The Controller PC also hosts the AirAccess WCDMA-HS software, that configures and operates the SR3420 and the SR5500 TestKit software. The SR5500 software configures and operates the SR5500/SR5500M.

Included in all configurations.

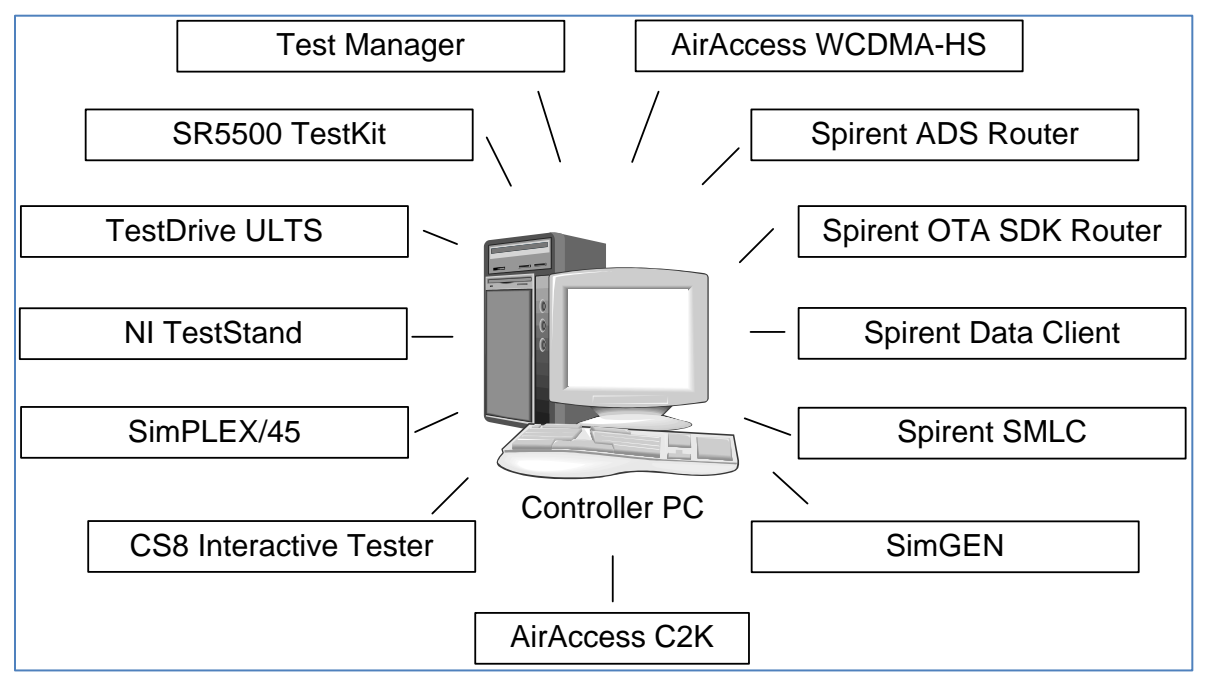

Figure 2-20: Controller PC Software Components

## 2.21. Software Component Descriptions

The software components installed on the Controller PC are described in the following sections.

#### 2.21.1. Test Manager

Test Manager is the Spirent Test Executive that serves as the front-end to Test Management and Control for all test themes except for ULTS (refer to Section 2.21.2 for details). This is the only interactive software component needed to accomplish most general testing. For more information on Test Manager, refer to the *Test Manager User Manual*.

Applicable on the following configurations: 8100-A50, A100, A200, A300, A304, A600, A604, B051, B100, B200, and B300.

Test Manager must also be activated on A500 and/or A750 platforms for GPS Service Interaction Functional Testing (via 8100 Development Libraries).

#### 2.21.2. TestDrive ULTS

TestDrive ULTS is the Spirent Test Executive that serves as the front-end for the ULTS test theme. This is the only interactive software component needed to accomplish most general testing. For more information about TestDrive ULTS, refer to the *ULTS User Manual*.

Applicable on the following configurations: 8100-A400, A500, A600, A604, A750, and B500.

#### 2.21.3. NI TestStand

Test Manager makes use of the National Instrument TestStand software as a back-end for managing tests. TestStand is an industry-standard test management environment that facilitates test automation and validation. Test Manager is designed to work seamlessly with TestStand. This increases the flexibility of interactive testing and gives an additional layer of test configurability.

Applicable on the following configurations: 8100-A50, A100, A200, A300, A304, A600, A604, B100, B200, and B300.

NI TestStand must also be activated on A500 and/or A750 platforms for GPS Service Interaction Functional Testing (via 8100 Development Libraries).

## 2.21.4. AirAccess WCDMA-HS

The AirAccess WCDMA-HS is a GSM/GPRS/R99/HSPA software interface layer that allows you to configure and control the SR3420 instrument. While essentially standalone software, the AirAccess WCDMA-HS application runs in the background while general testing requirements are met at the Test Manager front-end.

Applicable on the following configurations: 8100-A50, A100, A200, A300, A304, A500, A600, A604, A750, B051, B200, B300, and B500.

## 2.21.5. CS8 Interactive Tester

The CS8 Interactive Tester is an LTE software interface layer that allows you to configure and control the E2010S instrument. While essentially standalone software, the CS8 Interactive Tester application runs in the background while general testing requirements are met at the Test Manager front-end.

Applicable on the following configurations: 8100-B051, B200, B300, and B500.

#### 2.21.6. AirAccess C2K

The AirAccess C2K is a CDMA/EV-DO software interface layer that allows you to configure and control the SR3452/SR3462 instruments. While essentially standalone software, the AirAccess C2K application runs in the background while general testing requirements are met at the Test Manager front-end.

Applicable on the following configurations: 8100-B051, B200, B300, and B500.

#### 2.21.7. SimGEN GNSS Simulation Software

SimGEN is software application that allows you to customize GPS, GLONASS, and GALILEO (in the future) scenarios. It simulates pseudorange data for all visible satellites and communicates with the Spirent GNSS simulator to provide real-time RF emulation of a GPS network.

Applicable on the following configurations with GSS6560, GSS6700, or GSS8000: 8100-A400, A500, A600, A604, A750, and B500.

#### 2.21.8. SimPLEX/45 GPS Simulation Software

SimPLEX/45 allows you to run test GPS scenarios on the STR4500. It simulates pseudorange data for all visible satellites and communicates with the Spirent GPS simulator. This communication allows for real-time RF emulation of a GPS network.

Applicable on the following configurations with STR4500: 8100-A400 and A750. The STR4500 is no longer available for sale and will not be supported following the next release. Existing 8100-A400 or A750 platforms customers must replace their units with GSS6700 units.

#### 2.21.9. SR5500 TestKit

The SR5500 TestKit is a Spirent software application that manages the configuration and control of the SR5500M Wireless Channel Emulator. While essentially standalone software, the SR5500 Test Kit application runs in the background while general testing requirements are met at the Test Manager front-end.

Applicable on the following configurations: 8100-A100, A200, A300, A304, A600, A604, B100, B200, and B300.

Refer to the *SR5500M User Manual* for additional information on custom configurations for the SR5500M.

#### 2.21.10. Spirent Data Client

The Spirent Data Client is a software application that manages FTP/UDP/HTTP data transfer between the Data Client PC and the Application Server PC. The Data Client Controller initiates all data throughput transfers, and relegates the transfer task to the Data Client and Application Server PC. The Test Manager manages the Data Client Controller application.

Applicable on the following configurations: 8100-A50, A100, A200, A300, A304, A600, A604, B200, B300, and B500.

Data Client software is also required on the A500 and/or A750 platforms for GPS Service Interaction Functional Testing (via 8100 Development Libraries).

#### 2.21.11.Spirent SMLC Emulator

The Serving Mobile Location Centre (SMLC) is a network entity that manages the assistance data provided to the UE during an Assisted-GNSS (A-GPS or A-GLONASS) positioning session. The Spirent SMLC Emulator (SSE) presents a flexible solution to the testing challenges that result from the wide range of message content permitted by 3GPP standards. The SSE consists of a configurable state machine, providing full control of all assistance data provided to the UE during a test session. The user-friendly configuration interface provides a straightforward method for defining assistance data message content.

Applicable on the following configurations: 8100-A400, A500, A600, A604, A750, and B500.

#### 2.21.12.Spirent ADS Router Software Development Kit

The Spirent ADS Router Software Development Kit ("ADS SDK") is provided with the ULTS to facilitate development of a custom ADS Router. The ADS Router is a required software component in a ULTS-ADS system that routes messages between the TestDrive ULTS and the A-GPS development board. Refer to the *ULTS-ADS Router SDK – Getting Started Guide* for information on developing a custom ADS Router using the ADS SDK as a starting point.

The ADS SDK includes the following documents:

- Getting Started Guide.
- Message Specification for ULTS-ADS; describing the interface between TestDrive ULTS and ADS Router.
- ADS Router sample source code.
- Simulated GPS development board source code; including RRLP and RRC position response files.

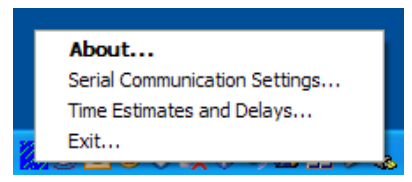

Figure 2-21: Software Information and Settings Window

| ADS Router             |    |
|------------------------|----|
|                        |    |
| ADS Router Version 1.0 | .0 |
| ОК                     |    |

Figure 2-22: "About" Software Information

Applicable on the following configurations: 8100-A400, A500, A600, and A604.

#### 2.21.13.Spirent OTA SDK Router Software Development Kit

8100-A500 or A750 with the CTIA OTA Testing option provides an interface module called the OTA Router. This router facilitates communication between Test Drive ULTS and various types of Positioners and Polarization Control units that are part of an Anechoic Chamber Control Hardware. The Spirent OTA SDK Router Software Development Kit ("OTA SDK") is provided with the ULTS to facilitate customization of the OTA Router. Refer to the *OTA SDK User Manual* for information on how the OTA SDK helps you customize the interface to your Anechoic Chamber control hardware.

Applicable on the following configurations: 8100-A500, A600, A604, A750, and B500.

## 3. General Specifications

## 3.1. 8100-A50 General Specifications

**Operating Temperature:** 15 – 29 °C (Ambient Temperature) **Power Consumption (Typical):** 300 to 350 Watts Continuous

#### 3.2. 8100-A100 General Specifications

Operating Temperature: 15 – 29 °C (Ambient Temperature) Dimensions (H x W x D): 57 x 23 x 37 inches (144.78 x 58.42 x 93.98 cm) Power Consumption (Typical): 700 to 800 Watts Continuous

#### 3.3. 8100-A200 General Specifications

Operating Temperature: 15 – 29 °C (Ambient Temperature) Dimensions (H x W x D): 57 x 23 x 37 inches (144.78 x 58.42 x 93.98 cm) Power Consumption (Typical): 1100 to 1200 Watts Continuous

## 3.4. 8100-A300 General Specifications

Operating Temperature: 15 – 29 'C (Ambient Temperature) Dimensions (H x W x D): 57 x 23 x 37 inches (144.78 x 58.42 x 93.98 cm) Power Consumption (Typical): 1100 to 1200 Watts Continuous

#### 3.5. 8100-A304 General Specifications

Operating Temperature: 15 – 29 °C (Ambient Temperature) Dimensions (H x W x D): 57 x 23 x 37 inches (144.78 x 58.42 x 93.98 cm) Power Consumption (Typical): 1350 to 1450 Watts Continuous

### 3.6. 8100-A400 General Specifications

Operating Temperature: 15 – 29 'C (Ambient Temperature) Power Consumption (Typical w/ GSS6560/6700): 150 to 200 Watts Continuous Power Consumption (Typical w/ GSS8000): 450 to 500 Watts Continuous

## 3.7. 8100-A500 General Specifications

Operating Temperature: 15 – 29 'C (Ambient Temperature) Dimensions (H x W x D): 57 x 23 x 37 inches (144.78 x 58.42 x 93.98 cm) Power Consumption (Typical w/ GSS6560/6700): 550 to 600 Watts Continuous Power Consumption (Typical w/ GSS8000): 850 to 900 Watts Continuous

## 3.8. 8100-A600 General Specifications

Operating Temperature: 15 – 29 °C (Ambient Temperature) Dimensions (H x W x D): 77 x 23 x 37 inches (195.58 x 58.42 x 93.98 cm) Power Consumption (Typical w/ GSS6560/6700): 1500 to 1550 Watts Continuous Power Consumption (Typical w/ GSS8000): 1800 to 1850 Watts Continuous

#### 3.9. 8100-A604 General Specifications

**Operating Temperature:** 15 – 29 'C (Ambient Temperature)

Dimensions (H x W x D): 77 x 23 x 37 inches (195.58 x 58.42 x 93.98 cm)

Power Consumption (Typical w/ GSS6560/6700 & Agilent 8960): 1400 to 1450 Watts Continuous

Power Consumption (Typical w/ GSS6560/6700 only): 1100 to 1150 Watts Continuous

#### 3.10. 8100-A750 General Specifications

Operating Temperature: 15 – 29 'C (Ambient Temperature) Dimensions (H x W x D): 57 x 23 x 37 inches (144.78 x 58.42 x 93.98 cm) Power Consumption (Typical w/ GSS6560/6700): 425 to 475 Watts Continuous Power Consumption (Typical w/ GSS8000): 725 to 775 Watts Continuous

#### 3.11. 8100-B041 General Specifications

Operating Temperature: 15 – 29 'C (Ambient Temperature)
B041 (Single LTE Cell): Power Consumption (Typical): 450 to 550 Watts Continuous
B041 (Dual LTE Cell): Power Consumption (Typical): 600 to 700 Watts Continuous

#### 3.12. 8100-B051 General Specifications

Operating Temperature: 15 – 29 'C (Ambient Temperature)
B051 (Single LTE Cell): Power Consumption (Typical): 800 to 900 Watts Continuous
B051 (Dual LTE Cell): Power Consumption (Typical): 950 to 1050 Watts Continuous

#### 3.13. 8100-B100 General Specifications

**Operating Temperature**: 15 – 29 'C (Ambient Temperature) **Dimensions (H x W x D)**: 57 x 23 x 37 inches (144.78 x 58.42 x 93.98 cm) Power Consumption (Typical w/ ESA, ESG, & GSS): 1700 to 1750 Watts Continuous

**Power Consumption (Typical w/ no ESA, ESG, & GSS)**: 1100 to 1150 Watts Continuous

**Power Consumption (Typical w/ GSS only)**: 1300 to 1350 Watts Continuous

#### 3.14. 8100-B200 General Specifications

**Operating Temperature:** 15 – 29 'C (Ambient Temperature)

**Dimensions (H x W x D)**: 77 x 23 x 37 inches (195.58 x 58.42 x 93.98 cm)

B200 Power Consumption – LTE Single Cell (Typical): 1150 to 1200 Watts Continuous

B200 Power Consumption – LTE Dual Cell (Typical): 1300 to 1350 Watts Continuous

#### 3.15. 8100-B300 General Specifications

**Operating Temperature:** 15 – 29 'C (Ambient Temperature)

Dimensions (H x W x D): 77 x 23 x 37 inches (195.58 x 58.42 x 93.98 cm)

B300 Power Consumption – LTE Single Cell (Typical w/ ESA, ESG): 1550 to 1600 Watts Continuous

**B300 Power Consumption – LTE Single Cell (Typical w/ no ESA, ESG)**: 1250 to 1300 Watts Continuous

**B300 Power Consumption – LTE Dual Cell (Typical w/ ESA, ESG)**: 1700 to 1750 Watts Continuous

**B300 Power Consumption – LTE Dual Cell (Typical w/ no ESA, ESG)**: 1400 to 1450 Watts Continuous

#### 3.16. 8100-B500 General Specifications

**Operating Temperature:** 15 – 29 'C (Ambient Temperature)

**Dimensions (H x W x D)**: 77 x 23 x 37 inches (195.58 x 58.42 x 93.98 cm)

**B500 Power Consumption – LTE Single Cell (Typical with SR5500 and SR3452 units)**: Up to 1520-1600 Watts Continuous.

**B500 Power Consumption – LTE Dual Cell (Typical w/ SR5500 and SR3452 units)**: Up to 1690-1770 Watts Continuous.

## 3.17. 8100-B600 General Specifications

**Operating Temperature:** 15 – 29 'C (Ambient Temperature)

Dimensions (H x W x D): 77 x 23 x 37 inches (195.58 x 58.42 x 93.98 cm)

**B600 Power Consumption – LTE Single Cell (Typical w/ ESA, ESG)**: Up to 1400-1475 Watts Continuous.

**B600 Power Consumption – LTE Dual Cell (Typical w/ ESA, ESG)**: Up to 1520 to 1600 Watts Continuous.

## 3.18. 8100-B750 General Specifications

**Operating Temperature:** 15 – 29 'C (Ambient Temperature)

#### 3.18.1. B750

Dimensions (H x W x D): 77 x 23 x 37 inches (195.58 x 58.42 x 93.98 cm)

B750 Power Consumption – LTE Single Cell (Typical): 800 to 900 Watts Continuous

B750 Power Consumption – LTE Dual Cell (Typical): 950 to 1050 Watts Continuous

#### 3.18.2. B750 plus CDMA

**B750 Power Consumption – LTE Single Cell (Typical)**: 1000 to 1100 Watts Continuous **B750 Power Consumption – LTE Dual Cell (Typical)**: 1150 to 1300 Watts Continuous

#### 3.18.3. B750 plus UMTS

**B750 Power Consumption – LTE Single Cell (Typical)**: 1125 to 1225 Watts Continuous **B750 Power Consumption – LTE Dual Cell (Typical)**: 1300 to 1425 Watts Continuous

## 3.19. Supported Operating Bands

#### 3.19.1. UMTS Operating Bands

The following UMTS operating bands are supported on the following platforms: 8100-A50, A100, A200, A300, A304, A500, A600, A604, and A750.

| Operating<br>Band | DL Frequencies (MHz) | UL Frequencies (MHz) |
|-------------------|----------------------|----------------------|
| Ι                 | 2110 – 2170          | 1920 – 1980          |
| Ξ                 | 1930 – 1990          | 1850 – 1910          |
| *                 | 1805 – 1880          | 1710 – 1785          |
| IV                | 2110 – 2155          | 1710 – 1755          |
| V                 | 869 – 894            | 824 - 849            |
| VI                | 875 – 885            | 830 - 840            |
| VIII              | 925 – 960            | 880 – 915            |
| IX                | 1844.9 – 1879.9      | 1749.9 – 1784.9      |
| XI*               | 1475.9 – 1500.9      | 1427.9 – 1452.9      |
| * - D             |                      |                      |

\* Frequency Bands only supported in the Data Throughput, Call Reliability, and Development Library Test Packs (including GPS Service Interaction).

## 3.19.2. GSM Operating Bands

The following GSM operating bands are supported on the following platforms: 8100-A50, A100, A200, A300, A304, A500, A600, A604, and A750.

| Operating Band | DL Frequencies (MHz) | UL Frequencies (MHz) |
|----------------|----------------------|----------------------|
| GSM 850        | 869 - 894            | 824 - 849            |
| P-GSM 900      | 935 - 960            | 890 - 915            |
| DCS 1800       | 1805 - 1880          | 1710 - 1785          |
| PCS 1900       | 1930 - 1990          | 1850 - 1910          |

## 3.19.3. LTE Operating Bands

| Operating Band | DL Frequencies (MHz) | UL Frequencies (MHz) |
|----------------|----------------------|----------------------|
| 1              | 2110-2170            | 1920-1980            |
| 2              | 1930-1990            | 1850-1910            |
| 3              | 1805-1880            | 1710-1785            |
| 4              | 2110 - 2155          | 1710 - 1755          |
| 5              | 869-894              | 824-849              |
| 7              | 2620-2690            | 2500-2570            |
| 10             | 2110-2170            | 1710-1770            |
| 12             | 728-746              | 698-716              |
| 13             | 777 - 787            | 746 - 756            |
| 14             | 758-768              | 788-798              |
| 17             | 704 - 716            | 734 - 746            |
| 20             | 791-821              | 832-862              |
| 24             | 1525-1559            | 1626.5-1660.5        |
| 25             | 1930-1995            | 1850-1915            |
| 26             | 859-894              | 814-849              |

The table below provides the Platform frequency information for LTE Operating Bands.

## 3.19.4. CDMA/EV-DO Operating Bands

The following CDMA/EV-DO operating bands are supported on the following platforms when upgraded from an existing CDMA system.

| Operating Band | DL Frequencies (MHz) | UL Frequencies (MHz) |
|----------------|----------------------|----------------------|
| 0              | 869-894              | 824 - 849            |
| 1              | 1930 - 1990          | 1850 - 1910          |
| 3              | 832 - 869            | 887 - 925            |
| 4              | 1840 - 1870          | 1750 - 1780          |
| 5              | 421 - 494            | 411 - 484            |
| 6              | 2110 - 2170          | 1920 - 1980          |
| 14             | 1930 - 1995          | 1850 - 1915          |
| 15             | 2110 - 2155          | 1710 - 1755          |

**NOTE:** For detailed information on specifications, refer to the appropriate User Manual for your test packs.

## 4. Frequently Asked Questions

## 4.1. How Do I Calibrate the Platform?

**NOTE:** Location-Based Test Packs (including GPS Service Interaction Functional Testing) require an independent calibration routine. Refer to Section 4.1.2 for Location Based Test Pack calibration (A500 and A600 platforms only)

#### **4.1.1.** Platform Calibration (for Test Manager Based Test Packs)

The calibration routine executes from the 8100-Axxx, 8100-B Series or the 8100-B100 Platform Files.

To initiate calibration for any Test Manager based test pack (including GPS Service Interaction Functional Testing on the A600 platform):

1. Open a platform file by selecting File>Platform File, as shown in Figure 4-1.

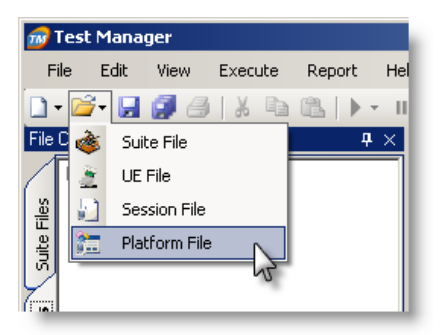

Figure 4-1: Opening the Platform File

2. Select the 8100-Axxx, 8100-B Series, or the 8100-B100 tab

| PlatformFile3.plm                         |                                                                        | <b>▼</b> × |
|-------------------------------------------|------------------------------------------------------------------------|------------|
| ☐ 1 - AirAccessHS                         |                                                                        |            |
| SR3420 IP Address                         | 192.168.0.40                                                           |            |
| GGSN Emulator IP Address                  | 192.168.0.90                                                           |            |
| ġ ⊟ 2 - SR5500                            |                                                                        |            |
| a IP Address                              | 192.168.0.7                                                            |            |
| B 3 - Agilent 3499A Switch Control System |                                                                        |            |
| GPIB Address                              | 9                                                                      |            |
| SR5058v1 TCU 1 Slot Position              | 2                                                                      |            |
| SR5058v1 TCU 2 Slot Position              | 3                                                                      |            |
| B 🖂 4 - Agilent 4417 Power Sensor         |                                                                        |            |
| GPIB Address                              | 13                                                                     |            |
| - 🖂 5 - Calibration                       |                                                                        |            |
| Calibration Data File Path                | C:\Program Files\Spirent Communications\Test Manager\Manager\Platforms | s\8100-A3  |
| 🖁 Calibration Wizard                      | Click here to execute                                                  |            |
| Aglien                                    |                                                                        |            |
| Aglent Power Supply                       |                                                                        |            |

Figure 4-2: The 8100-A300 Tab

- 3. From the 8100-Axxx tab, initiate the calibration routine using the Calibration Wizard platform file parameter. Click the **Click here to execute** button to initiate the calibration sequence.
- 4. From the 8100-B Series tab, ensure that the available instruments are set for the configuration you want to calibrate by selecting the **True/False** option in the file.
- 5. From the *8100-B Series* tab, initiate the calibration routine using the **Calibration Wizard** platform parameter, as shown in Figure 4-3. Click the **Click here to execute** button to initiate the calibration sequence.

|       | F                             | latformsFile2.plm* PlatformsFile3.plm*  | <b>▼</b> X                                                                                                    |  |  |
|-------|-------------------------------|-----------------------------------------|----------------------------------------------------------------------------------------------------|--|--|
| 1     |                               | 1 - Available Instruments               | $\frown$                                                                                                    |  |  |
| 8     |                               | E2010S Enabled                          | True                                                                                                    |  |  |
| A0    |                               | SR8078 Enabled                          | True Set Available                                                                                                    |  |  |
| ΙŚ    |                               | SR3452 #1 Enabled                       | True                                                                                                    |  |  |
| 6     |                               | SR3452 #2 Enabled                       | False Instruments                                                                                                    |  |  |
| 7     |                               | SR3462 Enabled                          | False                                                                                                    |  |  |
| 19    |                               | SR3420 Enabled                          | False                                                                                                    |  |  |
| Į     | Ξ                             | 2 - Network Configuration               |                                                                                                    |  |  |
| 102   |                               | Network Configuration                   | 1 - eNodeB                                                                                                    |  |  |
| 1     | Ξ                             | 3 - E2010S Broadband Wireless Test Set  |                                                                                                    |  |  |
| 1     |                               | E2010S IP Address                       | 192.168.0.180                                                                                                    |  |  |
| 12    |                               | 4 - SR8078 Test Configuration Unit      |                                                                                                    |  |  |
| 1 g   |                               | SR8078 IP Address                       | 192.168.0.207                                                                                                    |  |  |
| 18    |                               | LIE Mode                                | Combined Mode                                                                                                    |  |  |
| 5     | E                             | 5 - SH3452 CDMA Network Emulator        |                                                                                                    |  |  |
| 18    |                               | SR3452 #TIP Address                     | 192.168.0.6                                                                                                    |  |  |
| A3    |                               | SH 3452 HZ IF Address<br>Durales Martin | 132:168.0.26                                                                                                    |  |  |
| Ιġ    | _                             | Duplex Mode                             | raise                                                                                                    |  |  |
| ō     |                               | 7 - Calibration                         | CAR and a Contract Contract Contraction (Contraction) To a Manager Manager (Classical Office Contract Contraction (Contraction) (Contraction) |  |  |
| 1     |                               | Calibration Mana File Fatri             | C. Show here to expect to                                                                                                    |  |  |
| je je |                               |                                         |                                                                                                    |  |  |
| Į,    |                               |                                         |                                                                                                    |  |  |
| 9     |                               |                                         |                                                                                                    |  |  |
| 8     |                               |                                         |                                                                                                    |  |  |
| 6     |                               |                                         |                                                                                                    |  |  |
| 7     | 1                             |                                         |                                                                                                    |  |  |
| 960   |                               |                                         |                                                                                                    |  |  |
| f 85  |                               |                                         |                                                                                                    |  |  |
| l la  | 3                             |                                         |                                                                                                    |  |  |
| 3     | W.                            |                                         | 1                                                                                                    |  |  |
|       | Figure 4.2. 8100 B Sovies Tab |                                         |                                                                                                    |  |  |

Figure 4-3: 8100-B Series Tab

From the *8100-B100* tab, initiate the calibration routine using the **Calibration** Wizard platform parameter.
 Click the **Click here to execute** button to initiate the calibration concerns.

Click the Click here to execute button to initiate the calibration sequence.

**NOTE:** For all platforms; use the N-Type and SMA-Type Torque Wrenches when removing and tightening cables.

|                                                                        |      | 🔟 🗖 🖳                                                                                                    |
|------------------------------------------------------------------------|------|----------------------------------------------------------------------------------------------------|
| lp                                                                     |      |                                                                                                    |
| .m.*.  <u>∦</u>                                                        |      | •   @•                                                                                                    |
| PlatformsFile1.plm                                                     |      | • x                                                                                                    |
| □ 1 - Spirent LTE NE<br>IP Address<br>□ 2 - Test Configuration Unit 80 | 048  | 192.168.0.41                                                                                                  |
| SR8048 IP Address                                                      |      | 1111                                                                                                    |
| a S - Agilent U2001A Power Se                                          | nsor |                                                                                                    |
| Connection Type                                                        |      | USB                                                                                                    |
| Galibration                                                            |      | C// Browner Eilen/ Content Comprised in all Test Managed Managed Platforms (2100 D100) Collection (2100 D10   |
| Calibration Data File Path                                             |      | C: verogram Hies vopirent Communications virest Manager Manager Materiations vorou-biouvcalibration vorou-bio |
| Agient Es                                                              |      |                                                                                                    |
| Aglent Spectrum Analyzer                                               |      |                                                                                                    |

Figure 4-4: 8100-B100Tab

7. When the Calibration Wizard is complete, save the Platform File before exiting, as shown in Figure 4-5.

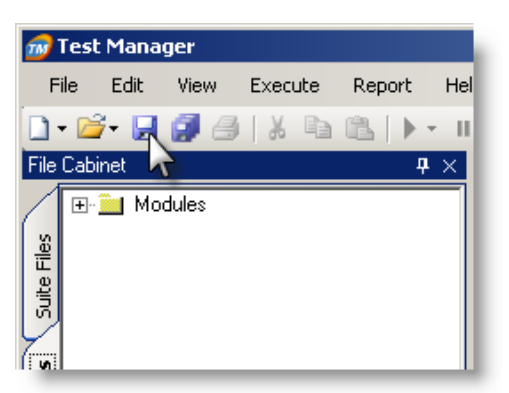

Figure 4-5: Saving the Platform File

## 4.1.2. Location-based Test Pack Calibration (A500/A600/A604/B500/B502 Platforms)

Calibration for the 8100-B500 platform is not supported in this release. A default calibration file is used to compensate for the cellular path losses.

Calibration on the 8100-A500 platform is supported for both the SR8068 and SR5048.

For all platforms, the GPS calibration data is provided using the 8100-A500 procedure.

You must run the 8100-A500 calibration procedure prior to operating the 8100-B500 platform.

Refer to the Product Update for further information.

The calibration routine executes from the ULTS Test Executive.

## To initiate calibration for any Location Based test pack (including GPS Service Interaction Functional Testing):

1. Select **Execute>Calibration** to launch the TestDrive ULTS Calibration Wizard, as shown in Figure 4-6.

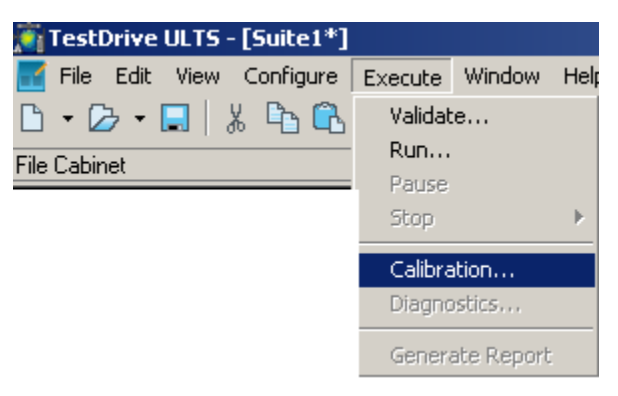

Figure 4-6: Initiating the Location Based Calibration

2. The initial A500 Calibration Wizard window displays, as shown in Figure 4-7.

| Calibration Wizard                                                                                                    |                 |
|----------------------------------------------------------------------------------------------------|-----------------|
| The selected calibration 'execution' time is 13min 30secs with 7 cable changes.                                                                                                    |                 |
| Setup instructions:<br>The following calibration instructions assume the system is cabled for normal test use (as per calify this is not the case please ensure the following cable connections are in place (refer to the cabling diagram as a visual aid):<br>P11 is connected to P1 suing cable C0.<br>Spirent SR3420 is connected to Spirent SR5048 P3 using cable C3.<br>Cable C18 is connected to GFS OUT2.<br>Note: Please be sure to tighten all RF cables with the provided torque wrench. | abling poster). |
|                                                                                                    | Next > Cancel   |

*Figure 4-7: Location Based Calibration Initialization (A500 Platform)* 

3. Click **Next** and follow the steps given in the Calibration Wizard.

**NOTE:** Use the N-Type and SMA-Type Torque Wrenches when removing and tightening cables.

- 4. When the Calibration Wizard is complete, follow the instructions listed to configure the ULTS system for testing.
- 5. The final Calibration Wizard window is shown in Figure 4-8.

| Calibration Wizard                                                                                                    |                            |   |
|----------------------------------------------------------------------------------------------------|----------------------------|---|
| Congratulations! Your ULTS system has been successfully calibrated. Please follow the directions below<br>system for testing. Then click the 'Next' button to view the calibration data. | v to re-configure your ULT | S |
| Directions:<br>Connect power meter channel B to Spirent TAS5048 P7.                                                                                                    |                            |   |
| Remove the 'N'-type barrel adapter from the end of cable C18 and store safely for future calibrations.                                                                                   |                            |   |
| Connect cable C2 to the GSM/GPRS/WCDMA port on your UE.                                                                                                    |                            |   |
| If your UE has a separate GPS antenna connection, connect cable C18 to the GPS port on the UE.                                                                                           |                            |   |
|                                                                                                    |                            |   |
|                                                                                                    |                            |   |
|                                                                                                    |                            |   |
|                                                                                                    |                            |   |
|                                                                                                    |                            |   |
|                                                                                                    |                            |   |
|                                                                                                    |                            |   |
|                                                                                                    |                            |   |
|                                                                                                    |                            |   |
|                                                                                                    |                            |   |
|                                                                                                    | Next > Canc                | = |
|                                                                                                    |                            |   |

Figure 4-8: Location Based Calibration - Confirmation/Reconfiguration Window

6. After the calibration is finished, the *Calibration Data* window displays data in tabular and graphical format, as shown in Figure 4-9.

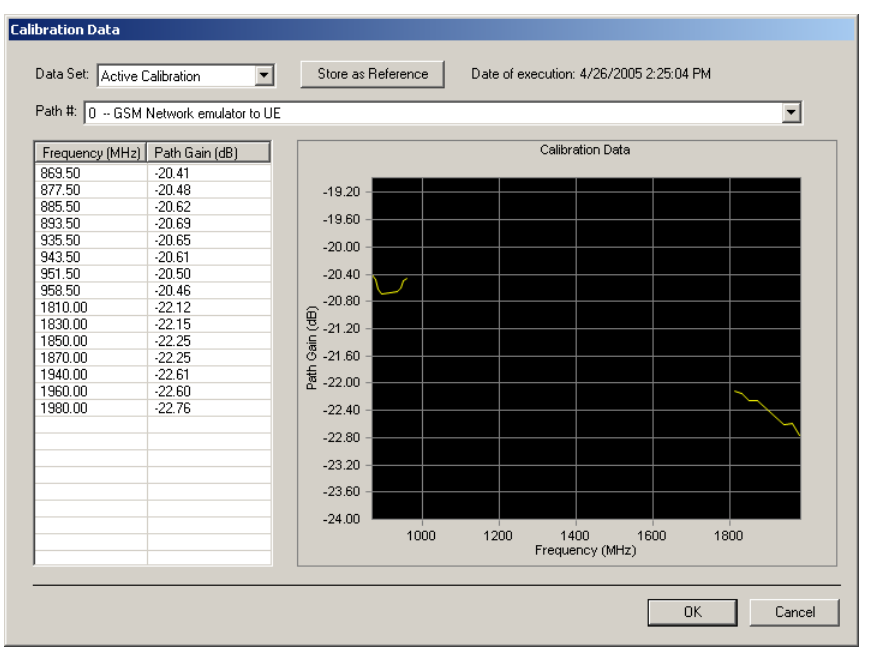

Figure 4-9: Location Based Calibration - Calibration Data Window

The Calibration Data Window allows you to browse through the calibration data for various signal paths by selecting the Path number. A text description of the path is provided next to the path number. To track system drift over time, set TestDrive to record calibration data as a Reference Calibration by clicking the **Store as Reference** button, shown in Figure 4-9.

We recommend that you store the calibration data as a reference calibration the first time the system is assembled, and any time a major component in the system changes. Successive calibration runs are stored as the active calibration. Display Calibration Drift by changing the Data Set to Drift. You can view the complete calibration history in the **Calibration History.mdb** database.

## 4.2. Is there Anti-Virus Software Enabled for the System?

Yes.

Microsoft Security Essential (previously McAfee) is installed on the Controller PC with the Virus Scan option enabled. We recommend that you manually update the virus definition file with periodic full system scans. However, we cannot guarantee the fidelity of any session results while the system scan is active. We suggest you initiate these scans during off-peak execution of the system.